Note: a document revision history is given on the last page of this document!!

This quick reference guide will help you as Hytera DMR Newbie to setup your Hytera radio. Although the screenshots in this QRG are from an MD785G radio configuration it will give the reader enough information to setup a portable device from the PD series. **All Hytera Radios**, **Repeaters use the Same CPS & Same Flow Structure for Progamming**! Here we go, lots of screen dumps with as little as possible text... No text below a figure, this means leave as is... or edit to your own personal needs.

| <b>a</b>                           |                       | Customer Programming Softwar |
|------------------------------------|-----------------------|------------------------------|
| 🟭 File Edit Program Option View To | ols Window Help       |                              |
| 🗋 🖆 🖶   🚭   🖏   🐳                  | 2                     |                              |
| Radio Information                  |                       |                              |
|                                    |                       |                              |
| Radio Information                  | Serial Number         |                              |
| Conventional                       | Model Name            | MD785G                       |
|                                    | Model Number          | MD785-000G0000-001000-U1-L-H |
|                                    | Model Type            | Mobile                       |
|                                    | Frequency Range [MHz] | 400-470                      |
|                                    | Signaling Type        | DMR/HDC1200/2-Tone           |
|                                    | Radio Data Version    | D5.00.09.000                 |
|                                    | Firmware Version      | A5.00.15.001                 |
|                                    | Last Programmed Date  | 2013.8.29                    |
|                                    |                       |                              |
|                                    |                       |                              |
|                                    |                       |                              |
|                                    |                       |                              |

Figure 1 Radio Information window

Note on the left side the directory structure, just like in your file browser just click a "directory" the content is shown. Double click a "file" and its content is shown on the right.

|   |                                                                                                    |             |                               | Customer Progra        | imming Sc |
|---|----------------------------------------------------------------------------------------------------|-------------|-------------------------------|------------------------|-----------|
|   | 🛄 File Edit Program Option View Te                                                                                                    | ools Window | Help                          |                        |           |
|   | 🗋 🖆 🔚 🌲 🔯                                                                                                    | 2           |                               |                        |           |
|   | Radio Information Setting                                                                                                    |             |                               |                        |           |
|   | Kommer Control     Kommer Control     Kommer Control     Kommer Control     Kommer Control     Kommer Control     Kommer Control     Kommer Control     Kommer Control |             | Basic<br>Radio Alias          | 1<br>PHOPPL - Peter    | >         |
|   | Microphonevox     Microphonevox     Microphonevox     Microphonevox     Microphonevox                                                                                  |             | Squeich Open Level            | 0 🗸                    |           |
|   | Accessories                                                                                                    |             | Squelch Normal Level          | 1 🗸                    |           |
|   |                                                                                                    |             | Squelch Tight Level           | 3 🗸                    |           |
|   |                                                                                                    |             | Analog Rx Gain [dB]           | 0.0                    |           |
| L |                                                                                                    |             | Digital Rx Gain [dB]          | 6.0                    |           |
| L |                                                                                                    |             | Language                      | English(United States) |           |
|   |                                                                                                    |             | Channel/Group Notify Language | English 🗸              |           |
| L |                                                                                                    |             | Password                      |                        |           |
|   |                                                                                                    |             | Radio Lock                    |                        |           |
| 8 |                                                                                                    |             | Radio Password                |                        |           |
|   |                                                                                                    |             | CPS Write Lock                |                        |           |
|   |                                                                                                    |             | Write Password                | *****                  |           |
|   |                                                                                                    |             | CPS Read Lock                 |                        |           |
|   |                                                                                                    |             | Read Password                 | ******                 |           |
|   |                                                                                                    |             |                               |                        |           |

Figure 2 Common – Settings

(Oval)#1: enter your radios alias (suggested format: <callsign> <-> <name>)

| 2                                                                                                    |                                                                                                    | Customer Programm |                                                                                                    |
|----------------------------------------------------------------------------------------------------|----------------------------------------------------------------------------------------------------|-------------------|----------------------------------------------------------------------------------------------------|
| 🟭 File Edit Program Option View Te                                                                                                    | ools Window Help                                                                                                    |                   |                                                                                                    |
| 📙 🗋 🖶 🖨 🖓                                                                                                    | 2                                                                                                    |                   |                                                                                                    |
| Radio Information Setting Feature Control                                                                                                    |                                                                                                    |                   |                                                                                                    |
| X<br>MD785G<br>Radio Information<br>Common<br>Setting<br>Feature Control<br>Wicrophone/VOX<br>Usetting<br>Usetting<br>Usetting<br>Accessories<br>Rent<br>Conventional | Subscriber Mode Control<br>DMR Trunking<br>MPT Trunking<br>Conventional Analog&Digital Mode<br>Conventional Feature in Subscriber<br>Scrambler<br>Basic Encrypt<br>Full Encrypt-Hytera<br>Full Encrypt-Hytera<br>Full Encrypt-IMRA<br>Roam<br>Priority Interrupt<br>Remote Monitror<br>Common Feature<br>Only Narrow Band<br>Feature Check |                   | Roaming is Standard on all New radios, and wil<br>- be Checked using CPS V6.01 or Newer.<br>Be sure to have your Authorized Dealer<br>— Wide band your unit. or this will be"checked"<br>for Narrow Band Only! |

Figure 3 Common – Feature Contol

| <b>2.</b>                                                                                                    |                                                                                                    | Customer Programming Soft                         | A                                                                                                 |
|----------------------------------------------------------------------------------------------------|----------------------------------------------------------------------------------------------------|---------------------------------------------------|---------------------------------------------------------------------------------------------------|
| 🟭 File Edit Program Option View Tools Window                                                                 | v Help                                                                                                    |                                                   |                                                                                                   |
| 🗅 🖆 🔚   🤤   🦥 🐗   💞   🔳                                                                                      |                                                                                                    |                                                   |                                                                                                   |
| Radio Information Setting Feature Control Microphone/VOX                                                     | <                                                                                                    |                                                   |                                                                                                   |
| MD785G<br>Common<br>Setting<br>Feature Control<br>Microphone/VOX<br>UI Setting<br>UI Setting<br>Conventional | Microphone<br>Digital Mic AGC<br>Analog Mic AGC<br>Mic Audio Output<br>AGC Dynamic Range Min Value (dB]<br>AGC Dynamic Range Max Value (dB]<br>Internal Mic Gain (dB)<br>External Mic Gain (dB) | ✓<br>✓<br>-<br>10<br>12<br>15.0<br>★<br>16.0<br>★ | All Factory Settings should be sufficient<br>for normal operations. change is Not<br>Reccomended: |
|                                                                                                    | VOK<br>Internal MIC VOX Gain Level<br>External MIC VOX Gain Level<br>VOX Hold Time [s]<br>VOX MIC Selection                                                                                     | 5<br>3<br>3.0<br>Only External v                  |                                                                                                   |

Figure 4 Common – Microphone/VOX

| 2                                                                                                    |                                                                                                    | Customer Programn                                                         |
|----------------------------------------------------------------------------------------------------|----------------------------------------------------------------------------------------------------|---------------------------------------------------------------------------|
| 腸 File Edit Program Option View To                                                                             | ols Window Help                                                                                                    |                                                                           |
| 🗅 🖆 🔚   🖨   🖏 🖏   😽                                                                                            | 2                                                                                                    |                                                                           |
| Radio Information Setting Feature Control M                                                                    | crophone/VOX UI Setting                                                                                                    |                                                                           |
| × MD785G Radio Information Common Feature Control Microphone/VOX Microphone/VOX User Defined Tone Conventional | Volume<br>Max Volu<br>Min Volu<br>Internal Tone Max Gain [<br>External Tone Max Gain [<br>Always Treble Bo<br>Lu<br>LQO Max Boost Volume[ | me 8 v<br>me Off v<br>dBJ -21 v<br>dBJ -24 v<br>ost 0<br>00 0<br>dBJ 10 ÷ |
|                                                                                                    | Backlight<br>Backlight<br>Backlight Time [s]                                                                                              | Timed v<br>15 ×                                                           |

Figure 5 Common – UI Setting

| File Edit Program Option View Tools | Customer Programm         findow       Help         Alert Tone List Alias         Tone       Tone       Son ©       0         1       1       1       1         Alert Tone List Alias       Tone List 1         1       1       1       1         1       1       1       0       0         2nd Tone       500 ©       0       0       0         3rd Tone       500 ©       0       0       0       0         4th Tone       500 ©       0       0       0       0       0         5th Tone       500 ©       0       0       1       1th Tone       500 ©       0         7th Tone       500 ©       0       0       1       14th Tone       500 ©       0 | tion [ms]<br>tion [ms]<br>Use this field to Create Custom Tones<br>Use The Graph and Play Function to<br>hear your Newly Created Tones.<br>Pay Market Stop |
|-------------------------------------|----------------------------------------------------------------------------------------------------|----------------------------------------------------------------------------------------------------|
|                                     |                                                                                                    | Play<br>Stop                                                                                                    |

Figure 6 Common – User Defined Ton – Tone List

CPS version: V5.05.10.002.EM5 (old version) Newest Version is v6.01.01.006.na2

| 2                                                                                                    |                                                                                                | Customer Programming |
|----------------------------------------------------------------------------------------------------|------------------------------------------------------------------------------------------------|----------------------|
| 🔚 File Edit Program Option View Tools \                                                                                                    | Window Help                                                                                    |                      |
| 🗅 🖆 🖶   🌐   🐏 🖨   💞   🖻                                                                                                    |                                                                                                |                      |
| Radio Information Setting Feature Control Micropho                                                                                                    | one/VOX UI Setting Tone List 1 Accessories                                                     |                      |
| MD785G     Radio Information     Common     Feature Control     Microphone/VOX     UI Setting     User Defined Tone     User Defined Tone     Conventional     Conventional | Ignition Sense<br>Ignition Sense Type<br>Ignition Off Time<br>Public Address<br>Public Address | Disable Ignition Off |

Figure 7 Common – Accessoires (old sw version)

CPS version: V5.05.13.010.EM5 (new version)

| 2.                                                    |                                       | Customer            | Programming Software - [Accessories] |  |
|-------------------------------------------------------|---------------------------------------|---------------------|--------------------------------------|--|
| 🔜 File Edit Program Option View T                     | ools Window Help                      |                     |                                      |  |
|                                                       | 2                                     |                     |                                      |  |
| Radio Information Setting Feature Control             | licrophone/VOX UI Setting Tone List 1 | Accessories         |                                      |  |
| MD785G     G     G     Common                         | Ignition Sense                        |                     |                                      |  |
| 🖉 Setting                                             |                                       | Ignition Sense Type | Disable Ignition Off ∨               |  |
| Microphone/VOX                                        |                                       | Ignition Off Time   | 00: 00                               |  |
| End Ser Defined Tone                                  | Public Address                        |                     |                                      |  |
| ন বিদেশ Accessories<br>এর্থ Rent<br>এন্⊡ Conventional |                                       | Public Address      | Public Address 1                     |  |
|                                                       | Horn & Lights                         |                     |                                      |  |
|                                                       |                                       | Alarm               | Alarm Re-Arm                         |  |
|                                                       |                                       | Duration [s]        | 5                                    |  |
|                                                       |                                       | Delay Time [s]      | 7                                    |  |
|                                                       |                                       |                     |                                      |  |

Figure 8 Common – Accessoires (new sw version)

| 2                                                     |                                  |                | Customer Programm | ning Sol                     |
|-------------------------------------------------------|----------------------------------|----------------|-------------------|------------------------------|
| 🟭 File Edit Program Option View Tools Win             | dow Help                         |                |                   |                              |
|                                                       |                                  |                |                   |                              |
| Radio Information Setting Feature Control Microphone/ | VOX UI Setting Tone List 1 Acc   | essories Rent  |                   |                              |
| ×                                                     |                                  |                |                   |                              |
| Common                                                | Rent                             |                |                   |                              |
| & Setting                                             | Rent Time Type                   | Using Time 🗸 🗸 |                   |                              |
|                                                       | Rent Beginning Date              | 1- 5-2012      | 12: 00            | h T                          |
| User Defined Tone                                     | Rent End Date                    | 4- 5-2012      | 08: 00            |                              |
| e Accessories                                         | Rent Days                        | 1              |                   | Pent, can be used to shut of |
|                                                       | Rent Hours                       | 0              |                   | or otherwise disable a unit  |
|                                                       | Rent Minutes                     | 0              |                   | to someone after a pre-      |
|                                                       | Rent Pre-Alert Time[day]         | 0              |                   |                              |
|                                                       | Rent Pre-Alert Time[hour]        | 1              |                   |                              |
|                                                       | Rent Pre-Alert Time[minute]      | 0              |                   |                              |
|                                                       | Rent Alert Interval Time[hour]   | 0              |                   |                              |
|                                                       | Rent Alert Interval Time[minute] | 10             |                   |                              |
|                                                       |                                  |                |                   |                              |

Figure 9 Common – Rent

|                                                       | Customer Prog                               | rammir                       |
|-------------------------------------------------------|---------------------------------------------|------------------------------|
| 🟭 File Edit Program Option View Tools                 | Window Help                                 |                              |
|                                                       | 2                                           |                              |
| Setting                                               |                                             |                              |
| ×                                                     |                                             |                              |
| MD785G     Radio Information                          | Basic Setting                               |                              |
| termon ⊡ Common                                       |                                             |                              |
| ⊡— Conventional                                       | High Tx Power [W] 30                        |                              |
| - 2 Setting<br>- & Accessories                        | Low Tx Power [W] 10                         |                              |
|                                                       | High Tx Power(900M)[W] 30                   |                              |
|                                                       | Low Tx Power(900M)[W] 10                    |                              |
| Ul Indication                                         | CTCSS/CDCSS Deviation(25KHz)[Hz] 700        |                              |
| terrent Zone<br>⊕⊆ Channel                            | CTCSS/CDCSS Deviation(20KHz)[Hz] 550        |                              |
|                                                       | CTCSS/CDCSS Deviation(12.5KHz)[Hz] 400      |                              |
|                                                       | Off Hook Monitor                            |                              |
| terretaria Scan<br>terretaria Scan<br>terretaria Scan |                                             |                              |
| Emergency                                             | Battery Save                                |                              |
| ± Phone                                               | Dattery Save V                              |                              |
|                                                       | Dattery Save mode                           |                              |
|                                                       | Power Op                                    |                              |
|                                                       |                                             | 、<br>、                       |
|                                                       | Designated Power-on Zone/Channel            |                              |
|                                                       |                                             |                              |
|                                                       | Power-on Channel PI1DGF NL S2T204 V         | You may wish to have the     |
|                                                       | Preset Channel                              | on to a pre defined Channel, |
|                                                       | Zone Channel 2                              | And Zone set this here       |
|                                                       | Preset Channel1 DMR NL V PI1DGF NL S2T204 V |                              |
|                                                       | Analog 70cm 🗸 🖂 Almere 70cm 🗸               |                              |
|                                                       | Preset Channel3 None 🗸 🖨 None 🗸             |                              |
|                                                       | Preset Channel4 None V SNone V              |                              |
|                                                       |                                             |                              |
|                                                       |                                             |                              |
|                                                       |                                             |                              |

Figure 10 Conventional – General Setting – Setting

- Oval #1: here you can configure your power on ZONE and Repeater Channel.
- Oval #2: here you can configure you preset channels.
- Note: this section can only be configured AFTER you have configured your ZONE and CHANNEL list.

CPS version: V5.05.10.002.EM5 (old version)

| <b></b>                        | Customer Programming Sof                                          | tware [ C:\Us                                                    |
|--------------------------------|-------------------------------------------------------------------|------------------------------------------------------------------|
| Edit Program Option View Tools | Window Help                                                       |                                                                  |
| ] 🗅 🖆 🔚 😓 🖄 🔹 🗣 🛙 🖻            |                                                                   |                                                                  |
| Setting Accessories            |                                                                   |                                                                  |
| →                              |                                                                   |                                                                  |
| Radio Information              | GPIO Pins                                                         |                                                                  |
| - Conventional                 | Debounce Duration [ms] 100                                        |                                                                  |
| ⊘ Setting<br>                  | Active Level Feature Debounce                                     |                                                                  |
| E Buttons                      | Pin#3 Low V None V                                                |                                                                  |
| Ge One Touch Call<br>          | Pin#5 High v Ext Alarm/Horn & Lights v                            | Pins located in the DB26<br>Connector on the Rear of the         |
| Ul Indication                  | Pin#12 Low v None v V                                             | Mobile and Repeater units.                                       |
|                                | Pin#16 Low V Ext Mic PTT V                                        |                                                                  |
|                                | Pin#20 Low V None V                                               |                                                                  |
|                                | Pin#22 Low V None V                                               |                                                                  |
|                                | Pin#23 Low V None V                                               |                                                                  |
|                                | Pins Preview                                                      |                                                                  |
|                                | GPS .                                                             |                                                                  |
|                                | GPS 🗹                                                             |                                                                  |
|                                | Time Zone GMT+2:00 Y                                              | e Offset for your time Zone vs                                   |
|                                | Time Zone Set GMT+8:00 V or Kp                                    | IC / GMT time. Set units to Mph<br>h depending on your location. |
|                                | Speed Unit Km/h V                                                 |                                                                  |
|                                | GPS Update Time [s] 5                                             |                                                                  |
|                                | GPS Trigger                                                       |                                                                  |
|                                | Button 🗸                                                          |                                                                  |
|                                | Power Off                                                         |                                                                  |
|                                | Time Distance                                                     |                                                                  |
|                                | Relationship Between Time and Distance $$_{\rm None}$$            |                                                                  |
|                                | Report Start Time 0000-00-00 00:00:00                             |                                                                  |
|                                | Report Stop Time 🔲 0000-00-00 00:00:00                            |                                                                  |
|                                | Report Interval Time [day] 0 🗼 [hour] 0 🗼 [minute] 1 🜲 [second]   | 0                                                                |
|                                | Report Interval Distance[m] 100                                   |                                                                  |
|                                | The Longest Report Time[day] 0 🖕 [hour] 1 🖕 [minute] 0 🖕 [second] | 0                                                                |
|                                |                                                                   |                                                                  |
|                                | Horn & Lights                                                     |                                                                  |
|                                | Alarm Alarm Re-Arm                                                |                                                                  |
|                                | Duration[s] 5                                                     |                                                                  |
|                                | Delay Time[s] 7                                                   |                                                                  |
|                                |                                                                   |                                                                  |

Figure 11 Conventional – General Setting – Accessories (old sw version)

| 5                                                   |                      |                       | Customer Programm       | ina S   | Software - [Access | ories]                        |
|-----------------------------------------------------|----------------------|-----------------------|-------------------------|---------|--------------------|-------------------------------|
| 📲 File Edit Program Option View Tools               | Window Help          |                       |                         |         |                    | ,                             |
|                                                     |                      |                       |                         |         |                    |                               |
|                                                     | <b>1</b>             |                       |                         |         |                    |                               |
| Radio Information Setting Feature Control Micro     | phone/VOX UI Setting | Tone List 1 Accessor  | ies Rent Setting Acces  | ssories | 5                  |                               |
| ×                                                   |                      |                       |                         |         |                    |                               |
| Radio Information                                   | GPIO Pins            |                       |                         |         |                    |                               |
| Common     Conventional                             |                      | Data Revert Chan      | nel Nelected            | ¥       |                    |                               |
| General Setting                                     |                      | Debourse Duration (n  |                         |         |                    |                               |
|                                                     |                      | Deboance Daration (in |                         | •       |                    |                               |
| Buttons                                             |                      | Active Level          | Feature                 |         | Debounce           |                               |
| Telemetry     Telemetry     Telemetry     Telemetry | Pin#3                | Low Y                 | None                    | ¥       |                    |                               |
| Menu                                                |                      | Low To Web            | None                    |         |                    |                               |
|                                                     |                      | Low to High           | none                    | ~       |                    |                               |
| ⊕ Zone<br>⊕ Channel                                 |                      | High To Low           | None                    | ~       |                    |                               |
| Personality                                         | Pin#5                | High 🗸                | Ext Alarm/Horn & Lights | ~       | •                  |                               |
| DMR Services     S-Tone Services                    |                      | Low To High           | None                    | $\vee$  |                    |                               |
| Boam                                                |                      | High To Low           | None                    |         |                    |                               |
| Emergency                                           | Dia#12               |                       |                         |         |                    |                               |
| i → Phone                                           | P11#12               | Low Y                 | None                    | ~       |                    |                               |
|                                                     |                      | Low To High           | None                    | $\vee$  |                    |                               |
|                                                     |                      | High To Low           | None                    | $\sim$  |                    |                               |
|                                                     | Pin#16               | Low v                 | Ext Mic PTT             | ~       | ~                  |                               |
|                                                     |                      | Low To High           | None                    |         |                    |                               |
|                                                     |                      | Low for high          | None                    |         |                    |                               |
|                                                     |                      | High To Low           | None                    | ~       |                    |                               |
|                                                     | Pin#20               | Low 🗸                 | None                    | ~       |                    |                               |
|                                                     |                      | Low To High           | None                    | ~       |                    |                               |
|                                                     |                      | High To Low           | None                    | ~       |                    |                               |
|                                                     | Dia#22               |                       |                         |         |                    |                               |
|                                                     | F##22                | Low                   | None                    | ~       | _ <b>⊻</b>         |                               |
|                                                     |                      | Low To High           | None                    | $\vee$  |                    |                               |
|                                                     |                      | High To Low           | None                    | $\sim$  |                    | Clicking this box will show a |
|                                                     | Pin#23               | Low Y                 | None                    | ¥       | •                  | Connector and it's pinouts.   |
|                                                     |                      | Low To High           | None                    | U       |                    |                               |
|                                                     |                      | Low to High           |                         | -       |                    |                               |
|                                                     |                      | High To Low           | None                    | Y       |                    |                               |
|                                                     |                      | Pins Preview          |                         |         |                    |                               |
|                                                     |                      |                       | -                       |         |                    |                               |
|                                                     |                      |                       |                         |         |                    |                               |

CPS version: V5.05.13.010.EM5 (new version)

The second part of the screenshot is shown on the next page!

| Emergency                         |                                        |                                          |
|-----------------------------------|----------------------------------------|------------------------------------------|
|                                   | GPS                                    |                                          |
|                                   | GPS Data Compression                   |                                          |
|                                   | Time Zone                              | GMT+2:00 ¥                               |
|                                   | Time Zone Set                          | GMT+8:00 V                               |
|                                   | Speed Unit                             | Km/h v                                   |
|                                   | GPS Update Time [s]                    | 5                                        |
|                                   | GPS Trigger                            |                                          |
|                                   | Button                                 | ✓                                        |
|                                   | Power On                               |                                          |
|                                   | Power Off                              |                                          |
|                                   | Time                                   |                                          |
|                                   | Distance                               |                                          |
|                                   | Relationship Between Time and Distance | None v                                   |
|                                   | Report Start Time                      | 0000-00-00 00:00:00                      |
|                                   | Report Stop Time                       | 0000-00-00 00:00:00                      |
|                                   | Report Interval Time [day]             | 0 + [hour] 0 + [minute] 1 + [second] 0 + |
|                                   | Report Interval Distance[m]            | 100                                      |
|                                   | The Longest Report Time[day]           | 0 * [hour] 1 * [minute] 0 * [second] 0 * |
|                                   | Quick GPS                              |                                          |
|                                   | Quick GPS                              |                                          |
|                                   | Time Synchronization Mode              | GPS UART V                               |
|                                   | Report Interval Time[s]                | 60 🗸                                     |
|                                   | Report Step[ms]                        | 480                                      |
|                                   | Report Order                           | 1 Aax value is 112                       |
|                                   | Percentage of Channel Loading          | 90% 🗸                                    |
|                                   | Report Start Time                      | 0000-00-00 00:00:00                      |
|                                   | Report Stop Time                       | 0000-00-00 00:00:00                      |
|                                   |                                        |                                          |
|                                   | Close Print Help                       |                                          |
| × Edite Commenti a la Caracita di |                                        |                                          |
|                                   | 1 <u>g</u> - Accessories               |                                          |
| Create a new document             |                                        | MD785G                                   |

Figure 12 Conventional – General Setting – Accessories (new sw version)

| <b>2</b>                                    |                       | Cust                             | omer Programming S      | Software - [But     | tons]  |        |
|---------------------------------------------|-----------------------|----------------------------------|-------------------------|---------------------|--------|--------|
| 🟭 File Edit Program Option View To          | ools Window Help      |                                  |                         |                     |        |        |
| 🗅 🖆 🖶   🍮   🖏 🏘   🐺                         | 2                     |                                  |                         |                     |        |        |
| Radio Information Setting Feature Control N | licrophone/VOX UI Set | ting Tone List 1 Accessories Rer | nt Setting Accessories  | Buttons             |        |        |
| X                                           |                       |                                  |                         |                     |        |        |
| MD785G     Radio Information     Common     | TK Short              | Scan v                           | TK Long                 | GPS Report          |        | ~      |
| Conventional                                | P1 Short              | Preset Channel 1 🗸 🗸             | P1 Long                 | Talk Around         |        | *      |
| Setting                                     | P2 Short              | Preset Channel 2 v               | P2 Long                 | Squelch Off         |        | ~      |
| Buttons                                     | P3 Short              | Preset Channel 3 v               | P3 Long                 | Message             |        | ~      |
| Ge One Touch Call                           | P4 Short              | Preset Channel 4                 | P4 Long                 | DTMF Keypad         |        | ~      |
|                                             | P5 Short              | Zone Down 🗸                      | P5 Long                 | Contact List        |        | *      |
|                                             | P6 Short              | Zone Up 🗸 🗸                      | P6 Long                 | Call log            |        | ~      |
|                                             | ACC P1 Short          | Squelch Off v                    | ACC P1 Long             | Adjust Squelch Lev  | /el    | ~      |
| DMR Services                                | ACC P2 Short          | Contact List v                   | ACC P2 Long             | Call log            |        | ~      |
|                                             | ACC TK Short          | Scan v                           | ACC Tk Long             | GPS Report          |        | *      |
| ⊕ Emergency<br>⊕ Phone                      |                       |                                  | Long                    | Press Duration [s]  | 2.0    | •      |
|                                             |                       |                                  | Long Press Duration for | Emergency Off [s]   | 2.0    | ▲<br>▼ |
|                                             |                       |                                  | Default Nun             | neric Key Selection | Enable | ~      |
|                                             |                       |                                  |                         | Button Preview      | ]      |        |
|                                             |                       |                                  |                         |                     |        |        |
|                                             |                       |                                  |                         |                     |        |        |

Figure 13 Conventional – General Setting – Buttons

Here you can configure your "hard keys" to your own preferences.

TIP: click Button Preview to see where these buttons are on your radio/microphone.

| 2                     | Customer Programming Software [C\Users\PH0PPL\Documents\DMR_Hytera\Hytera PH0PPL Config 2013.08.29.rcd ] - [Telk |     |                   |                |        |                |              |            |            |   |
|-----------------------|----------------------------------------------------------------------------------------------------|-----|-------------------|----------------|--------|----------------|--------------|------------|------------|---|
| 🔠 File Edit Progra    | a File Edit Program Option View Tools Window Help                                                                |     |                   |                |        |                |              |            |            |   |
|                       |                                                                                                    |     |                   |                |        |                |              |            |            |   |
| Setting Accessories   | Buttons Telemetry                                                                                                |     |                   |                |        |                |              |            |            |   |
|                       | ×                                                                                                    |     |                   |                |        |                |              |            |            |   |
| Common                | stion                                                                                                    | No. | Feature           | Description    | Action | Pulse Time[ms] | Digital Call | Target VIO | Quick Text | 1 |
| Conventional          | Setting                                                                                                    | 1   | Telemetry Button1 | Button1        | None   | 200            | None         | None       | None       |   |
| - 🖉 Settir            | 19                                                                                                    | 2   | Telemetry Button2 | Button2        | None   | 200            | None         | None       | None       |   |
| - We Acce             | ssories<br>ns                                                                                                    | 3   | Telemetry Button3 | Button3        | None   | 200            | None         | None       | None       |   |
|                       | netry                                                                                                    | 4   | Telemetry VI01    | Telemetry/VIO1 | None   | 200            | None         | None       | None       |   |
|                       | Iouch Call                                                                                                    | 5   | Telemetry VI02    | Telemetry/VIO2 | None   | 200            | None         | None       | None       |   |
| 👍 UI Ind              | ication                                                                                                    | 6   | Telemetry VI03    | TelemetryVI03  | None   | 200            | None         | None       | None       |   |
| . Zone                | ork                                                                                                    | 7   | Telemetry VIO4    | Telemetry/VIO4 | None   | 200            | None         | None       | None       |   |
| Channel     DMP Sec   | lines                                                                                                    | 8   | Telemetry VI05    | Telemetry/VIO5 | None   | 200            | None         | None       | None       |   |
| 0-0 HDC1200           | Services                                                                                                    | 9   | Telemetry VI06    | Telemetry/VIO6 | None   | 200            | None         | None       | None       |   |
| 2-Tone S     Dersonal | ervices<br>ty                                                                                                    |     |                   |                |        |                |              |            |            |   |
| B Scan                |                                                                                                    |     |                   |                |        |                |              |            |            |   |
| 0-0 Emergen           | 5y                                                                                                    |     |                   |                |        |                |              |            |            |   |
| 🗄 🦳 Phone             |                                                                                                    |     |                   |                |        |                |              |            |            |   |
|                       |                                                                                                    |     |                   |                |        |                |              |            |            |   |

Figure 14 Conventional – General Setting – Telemetry

|                                       |                   |           |              | Customer Progra | amming Software [ C:\Users | \PH0PPL\Documents |
|---------------------------------------|-------------------|-----------|--------------|-----------------|----------------------------|-------------------|
| JFile Edit Program Option View        | Tools Window Help |           |              |                 |                            |                   |
| 🗋 🖆 🗐 🖨 🗟                             | ¥ 2               |           |              |                 |                            |                   |
| Setting Accessories Buttons Telemetry | One Touch Call    |           |              |                 |                            |                   |
|                                       | ×                 |           |              |                 |                            |                   |
| Radio Information                     | No.               | Call Mode | Call List    | Call Type       | Quick Text                 |                   |
| Conventional                          | One Touch Call1   | Analog    | Smart Call 1 | None            | None                       |                   |
| General Setting                       | One Touch Call2   | None      | None         | None            | None                       |                   |
| Accessories                           | One Touch Call3   | None      | None         | None            | None                       |                   |
| Buttons     Telemetry                 | One Touch Call4   | None      | None         | None            | None                       |                   |
| 🕼 One Touch Call                      | One Touch Call5   | None      | None         | None            | None                       |                   |
| - Menu<br>- Cal UI Indication         | Numeric Key1      | None      | None         | None            | None                       |                   |
|                                       | Numeric Key2      | None      | None         | None            | None                       |                   |
| '≞'⊶ ∠one<br>'⊞⊶ Channel              | Numeric Key3      | None      | None         | None            | None                       |                   |
| DMR Services                          | Numeric Key4      | None      | None         | None            | None                       |                   |
| HDC1200 Services     2-Tone Services  | Numeric Key5      | None      | None         | None            | None                       |                   |
| Personality                           | Numeric Key6      | None      | None         | None            | None                       |                   |
| e Roam                                | Numeric Key7      | None      | None         | None            | None                       |                   |
| Emergency                             | Numeric Key8      | None      | None         | None            | None                       |                   |
| English Filone                        | Numeric Key9      | None      | None         | None            | None                       |                   |
|                                       | Numeric Key0      | None      | None         | None            | None                       |                   |
|                                       | Numeric Key*      | None      | None         | None            | None                       | _                 |
|                                       | Numeric Key#      | None      | None         | None            | None                       | _                 |
|                                       |                   |           |              |                 |                            | _                 |
|                                       |                   |           |              |                 |                            |                   |
|                                       |                   |           |              |                 |                            |                   |
|                                       |                   |           |              |                 |                            |                   |

Figure 15 Conventional – General Setting – One Touch Call

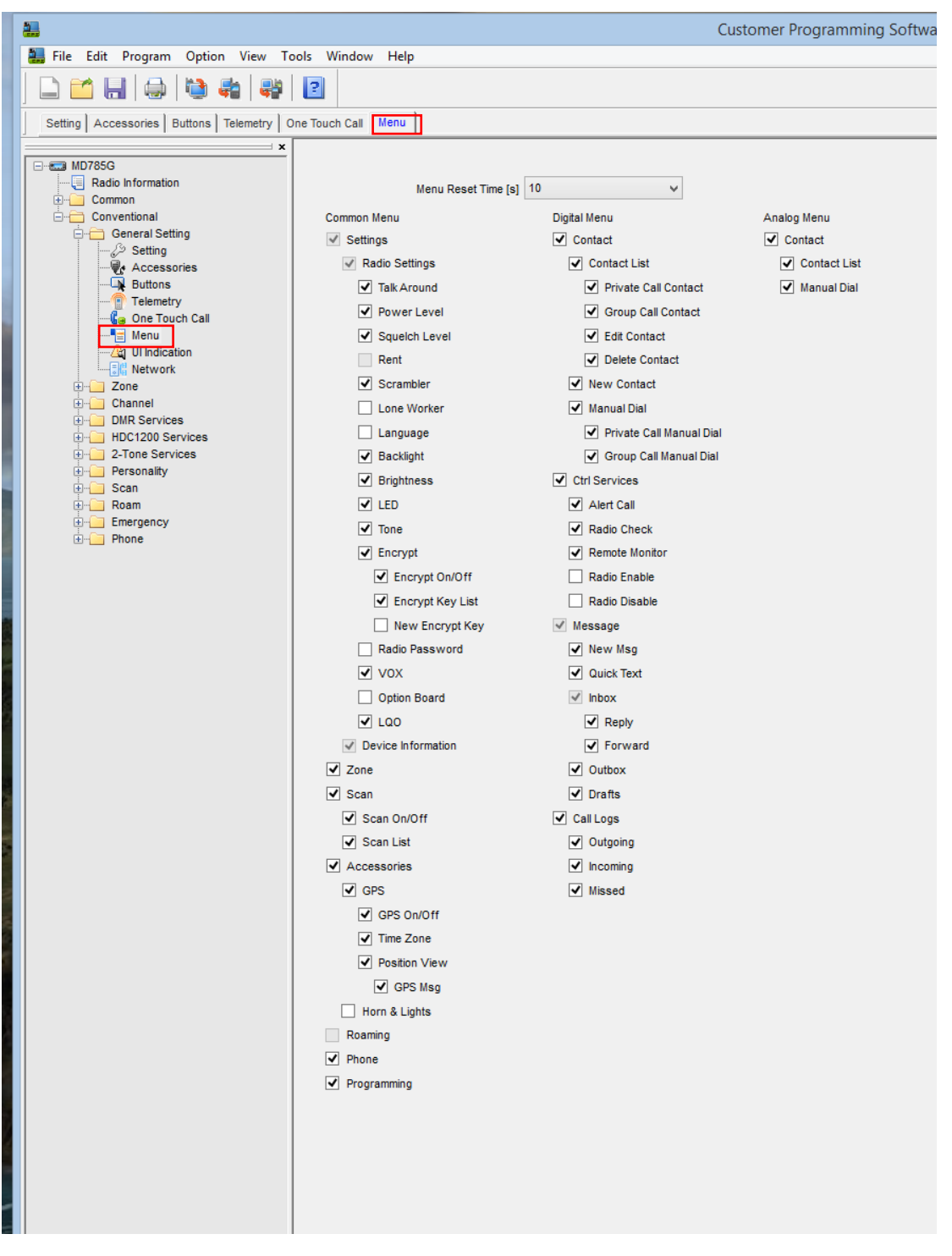

CPS version: V5.05.10.002.EM5 (old version)

Figure 16 Conventional – General Setting – Menu (old sw version)

#### CPS version: V5.05.13.010.EM5 (new version) Newest Version = V6.01.01.006.na2

| E Custom                                  | er Programming Software [ C:\Us      | ers\PH0PPL\Documents\DM         | IR_Hytera∖Hytera PH0PPL Conf        |                     |
|-------------------------------------------|--------------------------------------|---------------------------------|-------------------------------------|---------------------|
| File Edit Program Option View T           | ools Window Help                     |                                 |                                     |                     |
|                                           | 2                                    |                                 |                                     |                     |
| Feature Control Microphone/VOX UI Setting | Tone List 1 Accessories Rent Setting | g Accessories Buttons Telemetry | y One Touch Call Menu UI Indication |                     |
| × MD785G                                  | Menu Reset Time [s]                  | 10 🗸                            |                                     |                     |
| Radio Information                         | Common Menu                          | Digital Menu                    | Analog Menu                         |                     |
| ⊡ Common                                  | ✓ Settings                           | Contact                         | Contact                             |                     |
|                                           | Audio Settinos                       | Favorite Contact                | Contact List                        |                     |
| Microphone/VOX                            | Mic AGC                              | Contact List                    | Manual Dial                         |                     |
| User Defined Tone                         | Always Treble Boost                  | Private Call Contact            | ☑ Status                            |                     |
| Tone List 1                               |                                      | Group Call Contact              | Status List                         |                     |
| e Accessories<br>≪ Rent                   | Radio Settinos                       | Edit Contact                    | Manual Dial                         |                     |
| Conventional                              | Talk Around                          | Delete Contact                  |                                     |                     |
| Erre General Setting                      | Power Level                          | View Contact                    |                                     |                     |
| Accessories                               | Squeich Level                        | New Contact                     | Missed                              |                     |
| Buttons                                   | Rent                                 | Manual Dial                     |                                     |                     |
| Ge One Touch Call                         | Scrambler                            | Private Call Manual D           | lial                                |                     |
| Menu                                      |                                      | Group Call Manual Di            | ial                                 |                     |
| UI Indication                             |                                      | Ctrl Services                   | This Entire section is where you w  | vill sotun          |
|                                           |                                      | Alert Call                      | the Available Menu functions. che   | eck or              |
| Zone Nederland                            |                                      | Radio Check                     | Un Check the box to make the fu     | nction<br>the user. |
| Zone Analog 70cm                          |                                      | Perste Monitor                  |                                     |                     |
| Zone Aachen                               |                                      | Remote monitor     Padio Enable |                                     |                     |
| Zone Bochum                               |                                      | Radio Enable                    |                                     |                     |
| Zone Dortmund                             |                                      |                                 |                                     |                     |
| Zone DL Ruhr Loc                          |                                      | Messaye                         |                                     |                     |
| Digital Channel                           |                                      | V New Msg                       |                                     |                     |
| PI1DGF WW 1-T1                            | New Encrypt Key                      |                                 |                                     |                     |
| PI1DGF EU 1-T2                            |                                      | M Dools                         |                                     |                     |
| In PI1DGF NL 1-T8                         |                                      | ✓ Reply                         |                                     |                     |
| PI1DGF NL 1-T9                            |                                      | rorward                         |                                     |                     |
| PD1DGF WW 2-11                            | Uption Board                         |                                 |                                     |                     |
| PI1DGF NL 2-T8                            | Device Information                   | ✓ Drafts                        |                                     |                     |
| PI1DGF NL 2-T9                            | ∠one                                 | Call Logs                       |                                     |                     |
| PI1DGF NLT 2-T21                          | l Scan                               | ✓ Outgoing                      |                                     |                     |
|                                           | Scan On/Off                          |                                 |                                     |                     |
| PIDGF B 2-1206                            | Scan List                            | Missed                          |                                     |                     |
| PI1DGF DL 2-T262                          |                                      |                                 |                                     |                     |
| PI1UTR WW 1-T1                            | GPS                                  |                                 |                                     |                     |
|                                           | GPS On/Off                           |                                 |                                     |                     |
| PI1UTR NL 1-T8                            | Time Zone                            |                                 | /                                   |                     |
| PIUTR WW 2-T1                             | Position View                        |                                 |                                     |                     |
| PI1UTR EU 2-T2                            | GPS Msg                              |                                 |                                     |                     |
| PI1UTR NL 2-T8                            | Horn & Lights                        |                                 |                                     |                     |
| PI1UTR DOH 2-T20                          | Roam                                 |                                 |                                     |                     |
| PIUTR NLT 2-T21                           | Roam On/Off                          |                                 |                                     |                     |
| PIUTR 8 2-1204                            | Roam List                            |                                 |                                     |                     |
|                                           | ✓ Phone                              | /                               |                                     |                     |
|                                           |                                      | V                               |                                     |                     |

Take a look at the red square "Ctrl Services". Unless you know what you are doing uncheck the last 3 service as shown. Consult the Help Function in your CPS software for details about this functionality for further details.

| Programming                                                              |        |  |  |  |  |
|--------------------------------------------------------------------------|--------|--|--|--|--|
| Channel                                                                  |        |  |  |  |  |
| ✓ Frequency                                                              |        |  |  |  |  |
| Slot                                                                     |        |  |  |  |  |
| Color Code                                                               |        |  |  |  |  |
| ✓ CTCSS/CDCSS                                                            |        |  |  |  |  |
| ✓ Tx Contact Name                                                        |        |  |  |  |  |
| Rx Group List                                                            |        |  |  |  |  |
| Radio                                                                    |        |  |  |  |  |
| Radio Alias                                                              |        |  |  |  |  |
| Radio D                                                                  |        |  |  |  |  |
|                                                                          |        |  |  |  |  |
|                                                                          |        |  |  |  |  |
| Close Print Help                                                         |        |  |  |  |  |
| Edit - Conventional - General Setting - Menu - Common Menu - Programming |        |  |  |  |  |
| Create a new document                                                    | MD785G |  |  |  |  |

Figure 17 Conventional – General Setting – Menu (new sw version)

Here you can configure the radios menu to your own liking.

| 2                                       |                                   |                     | (        | Customer Pr | ogra     | mming So        | ftwar  | e [ C:\Users\PH |
|-----------------------------------------|-----------------------------------|---------------------|----------|-------------|----------|-----------------|--------|-----------------|
| 🔜 File Edit Program Option View To      | ools Window Help                  |                     |          |             |          |                 |        |                 |
| 🗋 🖆 🔚   😂 🖏   🐳                         | 2                                 |                     |          |             |          |                 |        |                 |
| Setting Accessories Buttons Telemetry C | One Touch Call Menu UI Indication |                     |          |             |          |                 |        |                 |
|                                         |                                   |                     |          |             |          |                 |        |                 |
| Radio Information<br>⊕                  | Tone Alerts                       | Г                   |          |             |          | 1               |        |                 |
| Conventional                            |                                   | Radio Silent        | Silent C | Off         | ¥        |                 |        |                 |
| Setting                                 |                                   | Talk Permit Tone    | Enable   |             | ¥        | 1               |        | ~               |
| Buttons                                 |                                   | Call End Tone       | 1        |             | V        |                 |        |                 |
| One Touch Call                          |                                   | Private Tone        | 1        |             | V        |                 |        |                 |
| ·····································   | Te                                | xt Message Tone 🔽   | 2        |             | ¥        | ]               |        |                 |
| t⊶ajii Network<br>⊕⊶⊡ Zone              |                                   | Keypad Tone 🗸       | 1        |             | v        | ]               |        |                 |
| ⊕⊶i Channel<br>⊕⊶i DMR Services         |                                   | Group Call Tone 🗸   | 1        |             | ¥        | ]               |        |                 |
| HDC1200 Services                        | Sij                               | gnaling Side Tone 🗌 | 1        |             | ~        | ]               |        |                 |
|                                         |                                   | Voice End Tone      | 1        |             | ~        |                 |        |                 |
| Roam                                    |                                   | Alert Call Tone 🗸   | 1        |             |          | 1               |        |                 |
|                                         | Emerg                             | ency Alarm Tone     | 1        |             |          | 1               |        |                 |
|                                         | -                                 | Power Up Tone 🗸     | 1        |             |          | 1               |        |                 |
|                                         |                                   | /ork Orders Tone    | 4        |             | *        | 1               |        |                 |
|                                         | Scan Dria                         | rity Channel Tone   | 1        |             | ~        |                 |        |                 |
|                                         | Stair Più                         | Channel Notify      | 1        |             | Ý        |                 |        |                 |
|                                         | Emergenc                          | y Siren Tone Volume | 1        |             | ¥        |                 |        |                 |
|                                         |                                   | Others Tone Volume  | 1        |             | ¥        |                 |        |                 |
|                                         | Digital Talk Permit               | Tone Delay Time[ms] | 0        |             | •        |                 |        |                 |
|                                         | Analog Talk Permit T              | one Delay Time [ms] | 0        |             | •        |                 |        |                 |
|                                         | Alex Trace Cotting                |                     |          |             |          |                 |        |                 |
|                                         | Alert ToneSetting                 | Alert Tone List     |          | Cycles      | Int      | terval Time [m: | s]     |                 |
|                                         | Private Call Tone                 | Default             | ~        | 1           | * 1      | 000             | A<br>V |                 |
|                                         | Group Call Tone                   | Default             | ¥        | 1           | 1<br>*   | 000             | A<br>V |                 |
|                                         | Text Message Tone                 | Default             | ~        | 1           | * 1<br>* | 000             | A V    |                 |
|                                         | Alert Call Tone                   | Default             | ~        | Infinite    | * 1      | 000             | *      |                 |
|                                         | Emergency Alarm Tone              | Default             | ~        | Infinite    | * 1      | 000             | *      |                 |
|                                         | Power Up Tone                     | Default             | ~        | 1           | * 1<br>* | 000             | A V    |                 |
|                                         | Work Orders Tone                  | Default             | ~        | 1           | * 1<br>* | 000             | *      |                 |
|                                         |                                   |                     |          |             |          |                 |        |                 |
|                                         | LED                               | EDs 🗸               |          |             |          |                 |        |                 |
|                                         | Tx                                | LED 🗸               |          |             |          |                 |        |                 |
|                                         | Rx                                | LED 🖌               |          |             |          |                 |        |                 |
|                                         | Scan/Roam                         | LED 🔽               |          |             |          |                 |        |                 |
|                                         |                                   |                     |          |             |          |                 |        |                 |
|                                         |                                   |                     |          |             |          |                 |        |                 |

Figure 18 Conventional – General Setting – UI Indication

Here you can configure the radio its user interface, turn on, off, adjust volume of beeps etc. Also the LED ring in the knob its behavior can be set. **or the LED on your Portable unit**.

CPS version: V5.05.10.002.EM5 (old version)

| <b></b>                                                                                                    |                                                                                                    | Customer Pro                                        | ogramm |
|----------------------------------------------------------------------------------------------------|----------------------------------------------------------------------------------------------------|-----------------------------------------------------|--------|
| 🔚 File Edit Program Option View To                                                                                                    | ols Window Help                                                                                                    |                                                     |        |
|                                                                                                    | 2                                                                                                    |                                                     |        |
| Setting Accessories Buttons Telemetry 0                                                                                                    | ne Touch Call Menu UI Indication Network                                                                                   |                                                     |        |
| ×<br>MD785G<br>Radio Information<br>Common<br>Conventional<br>General Setting<br>Accessories<br>Buttons<br>Telemetry<br>Cone Touch Call<br>Menu<br>Curl Ul Indication<br>Network<br>Channel<br>DMR Services | Radio to PC Network<br>Radio Control Station IP<br>PC IP<br>Netmask<br>Forward To PC<br>Radio to Radio Network<br>Radio IP | 192 . 168 . 10 . 1<br>192.168.10.2<br>255.255.255.0 |        |
| HDC1200 Services                                                                                                    | Subnet                                                                                                    | 10                                                  |        |
|                                                                                                    | Netmask                                                                                                    | 255.0.0.0                                           |        |
| Roam                                                                                                    | Human                                                                                                    |                                                     |        |
| + Phone                                                                                                    | Radio Services                                                                                                    | 1                                                   |        |
|                                                                                                    | RRS & GPS Radio ID                                                                                                    | 1                                                   | >      |
|                                                                                                    | RRS & GPS Radio IP                                                                                                    | 10.31.60.28                                         |        |
|                                                                                                    | RRS Port                                                                                                    | 3002                                                |        |
|                                                                                                    | GPS Port                                                                                                    | 3003                                                |        |
|                                                                                                    | TMS Port                                                                                                    | 3004                                                |        |
|                                                                                                    | Call Control Port                                                                                                    | 3005                                                |        |
|                                                                                                    | Telemetry Port                                                                                                    | 3006                                                |        |
|                                                                                                    | Beacon Interval[s]                                                                                                    | 60 •                                                |        |
|                                                                                                    | Data Transfer Port                                                                                                    | 3007                                                |        |
|                                                                                                    | RRS Service                                                                                                    |                                                     |        |
|                                                                                                    | RRS Delay Registration Time[s]                                                                                             | 30                                                  |        |
|                                                                                                    | RRS Registration Retry Counter                                                                                             | 60                                                  |        |
|                                                                                                    | RRS Registration Retry Interval[s]                                                                                         | 30                                                  |        |
|                                                                                                    |                                                                                                    |                                                     |        |
| Figure 19 Conve                                                                                                    | ntional – General Setting – I                                                                                              | Network (old sw ve                                  | rsion  |

**OVAL #1** Leave at its default value "1", <u>do NOT enter your own DMR-MARC ID</u> <u>here (204XYYY)</u>.

#### CPS version: V5.05.13.010.EM5 (new version)

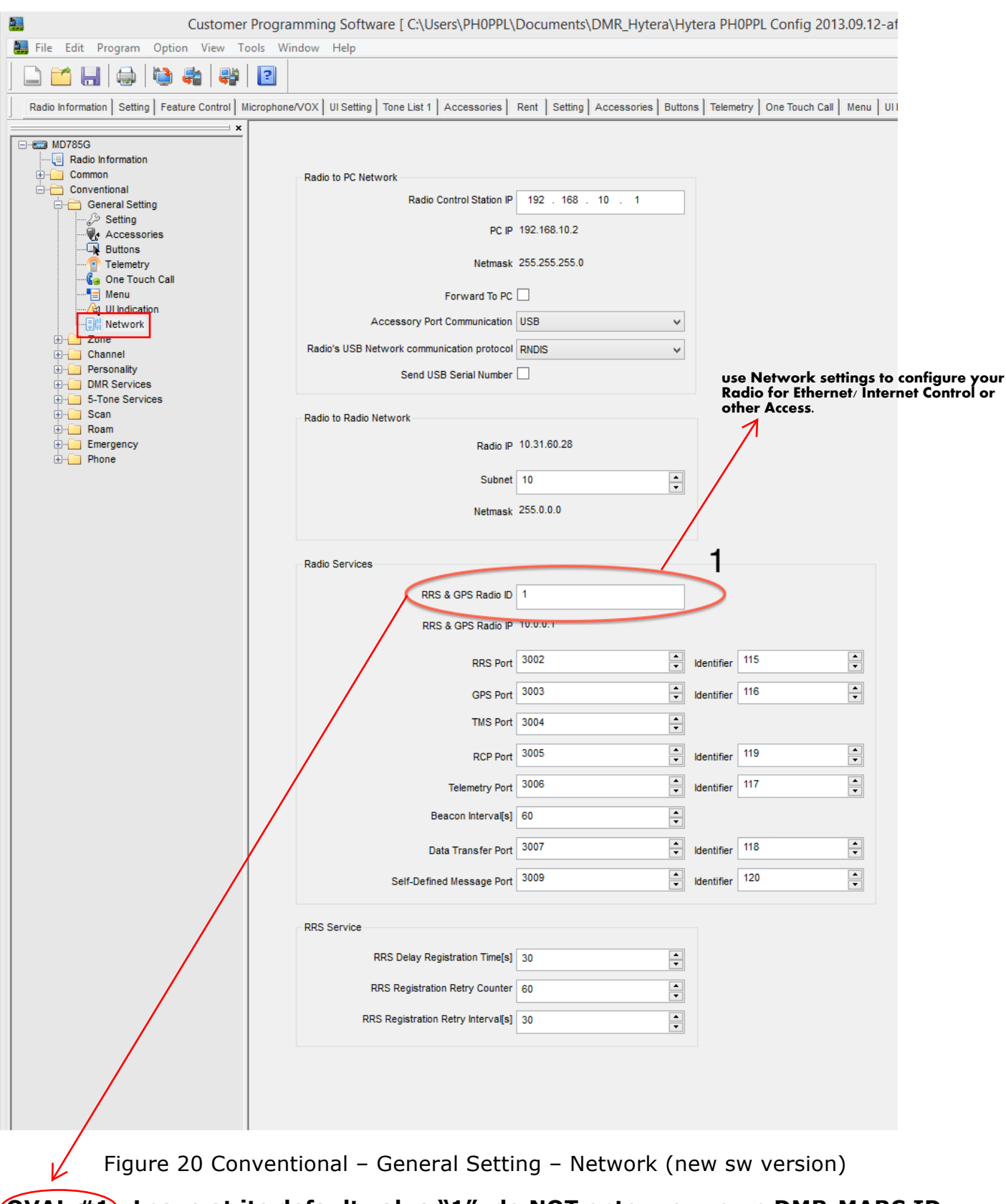

# **OVAL #1**: Leave at its default value "1", <u>do NOT enter your own DMR-MARC ID</u> <u>here (204XYYY)</u>.

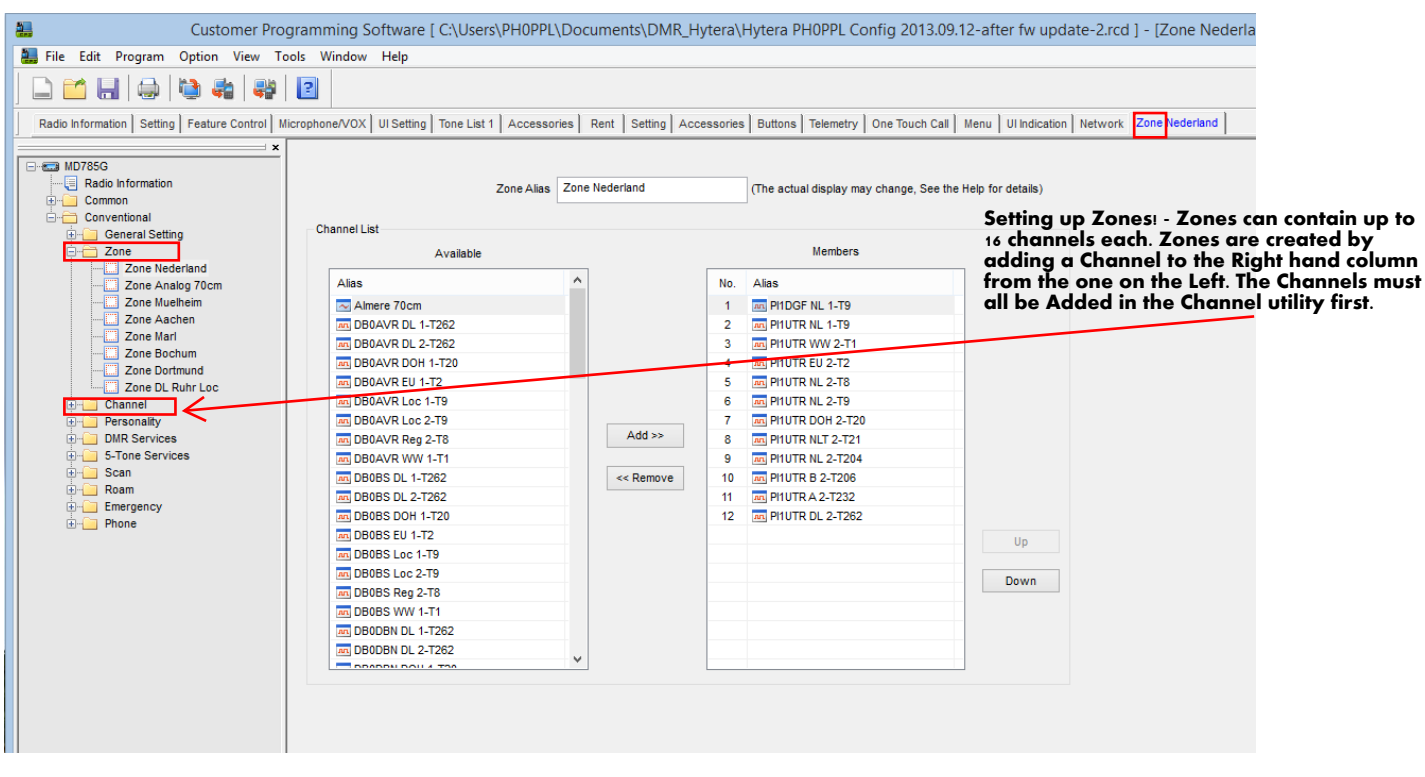

Figure 21 Conventional – Zone (example 1)

This section is important!! Here you configure your Zones, take a look at figure 17 and 18 and you get the idea.

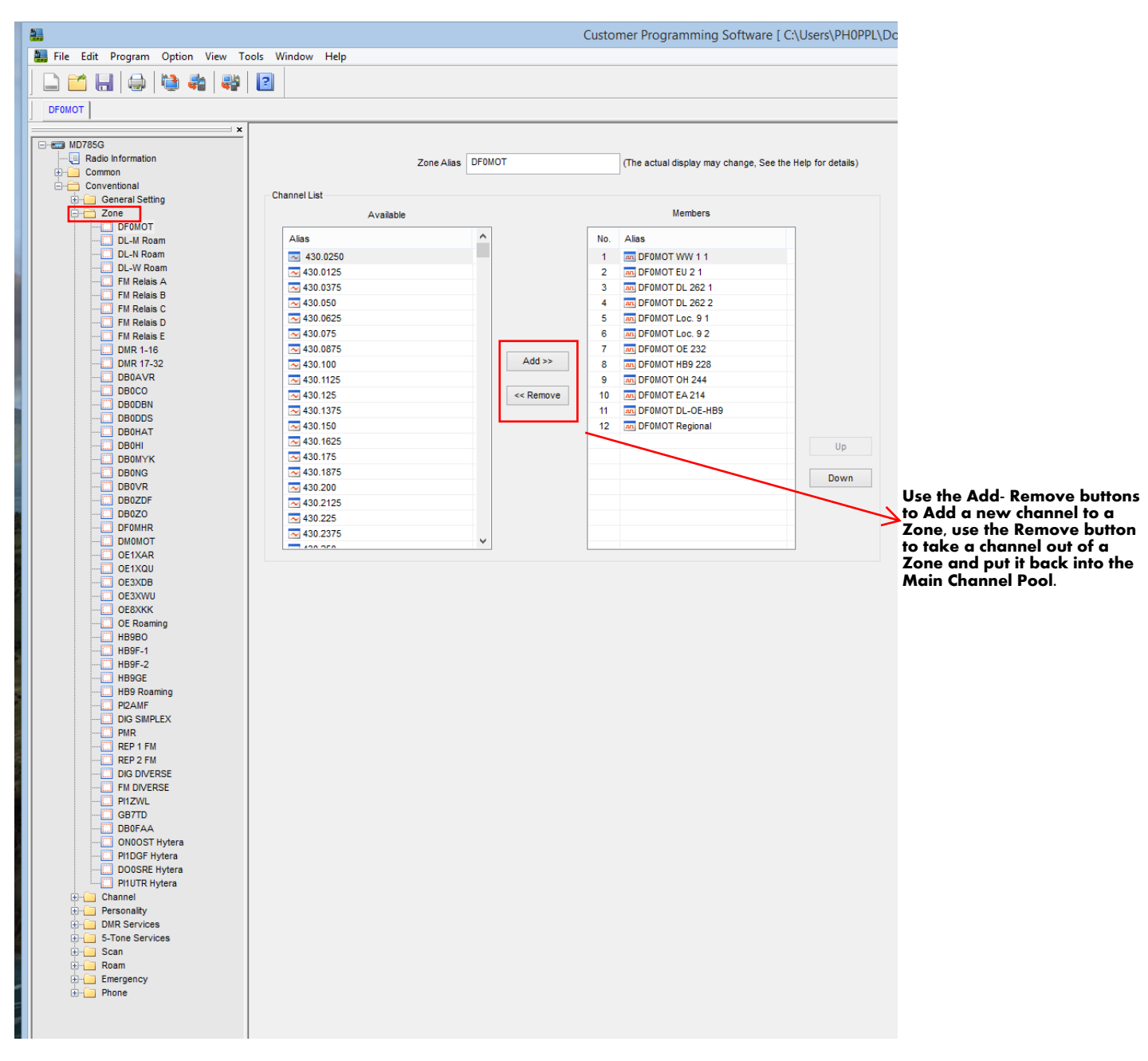

Figure 22 Conventional – Zone (example 2)

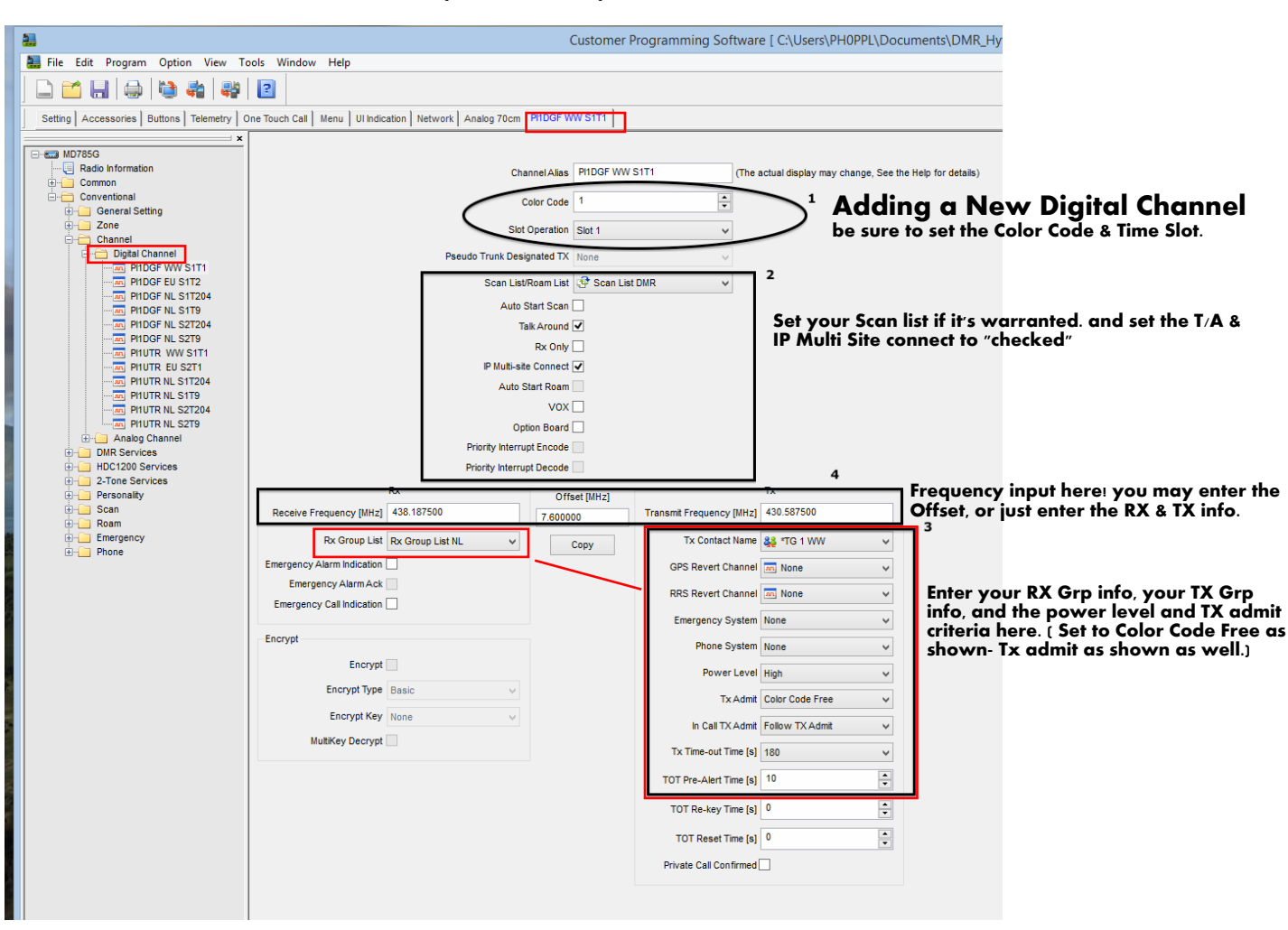

CPS version: V5.05.10.002.EM5 (old version)

Figure 23 Conventional – Channel (example 1) – (old sw version)

This section is important!! Here you configure your Channels, take a look at figure 19 and 20 and you get the idea.

Oval #1: set color code and time slot

Rectangle #2: Configure to your needs, for example set your preferred Scan List / Roam List, if you are uncertain copy this...

Rectangle #3: Configure to your needs, if you are uncertain copy this...

Rectangle #4: Set the TX and RX frequencies.

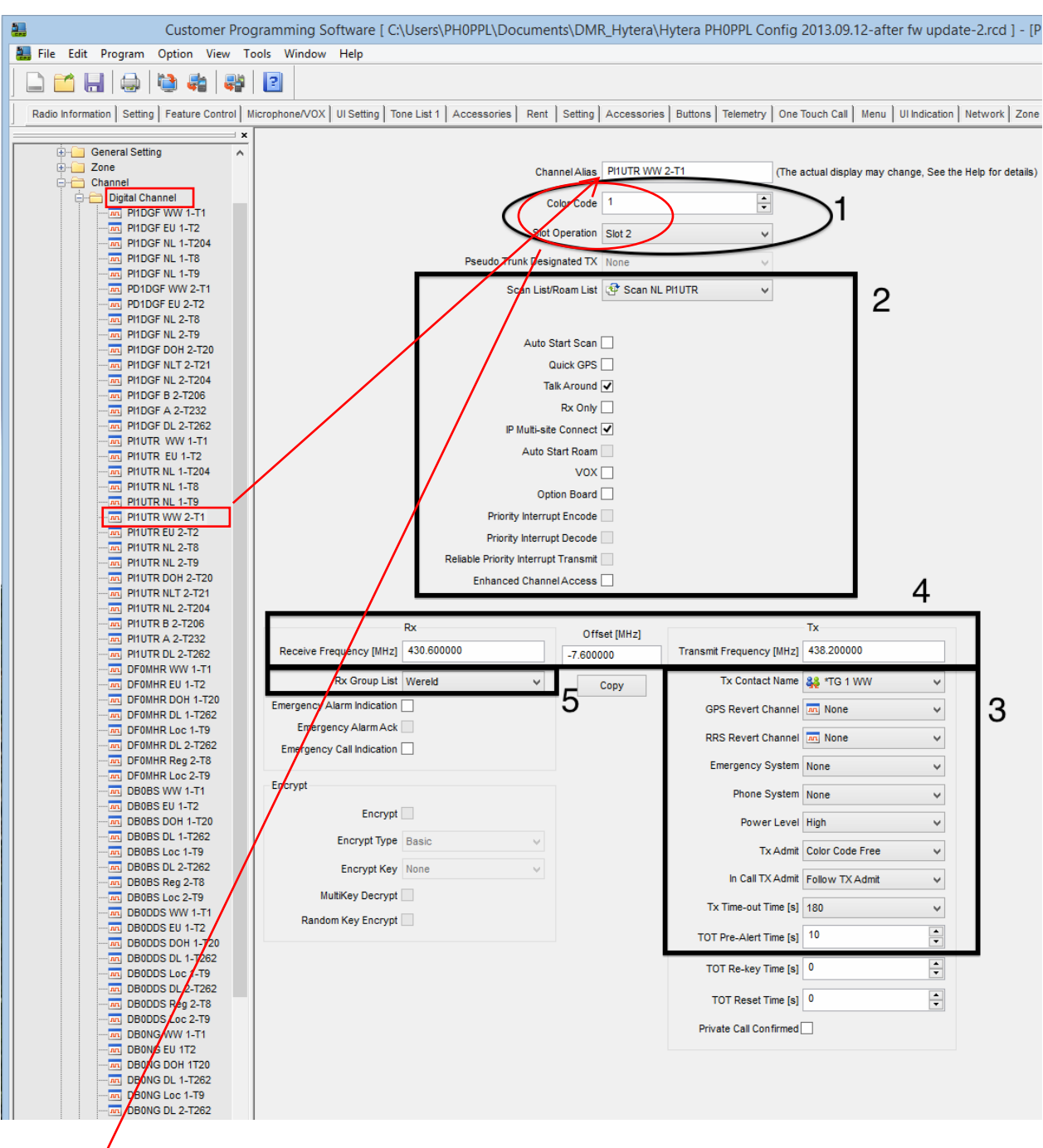

CPS version: V5.05.13.010.EM5 (new version)

Figure 24 Conventional – Channel (example 1) – (new sw version)

This section is important!! Here you configure your Channels, take a look at figure 19 and 20 and you get the idea.

Qva) #1: set color code and time slot

Rectangle #2: Configure to your needs, for example set your preferred Scan List / Roam List, if you are uncertain copy this...

Rectangle #3: Configure to your needs, if you are uncertain copy this...

Rectangle #5: optional set the RX grouplist.

| <b>2</b>                           |                            |                   | (            | Customer  | Programming Softw     | ware [ C:\Users\PH0PP          | L\Documents\DMR_H           |
|------------------------------------|----------------------------|-------------------|--------------|-----------|-----------------------|--------------------------------|-----------------------------|
| 🔜 File Edit Program Option View To | ools Window Help           |                   |              |           |                       |                                |                             |
| 🗋 🖆 🔚   😂   🦥 🍓   💞                | 2                          |                   |              |           |                       |                                |                             |
| DF0MOT DF0MOT WW 1 1               |                            |                   |              |           |                       |                                |                             |
| ×                                  |                            |                   |              |           |                       |                                |                             |
| Zone A                             |                            |                   |              |           |                       |                                |                             |
| 🚊 🗁 Digital Channel                |                            | Cha               | innelAlias   | DPOMOTIVV | (1                    | i ne actual display may change | , See the Help for details) |
| DF0MOT WW 1 1                      |                            | c                 | olor Code    | 1         | <b></b>               |                                |                             |
| DF0MOT EU 2 1                      |                            |                   |              |           |                       |                                |                             |
| DF0MOT DL 262 1                    |                            | Slot              | Operation    | Slot 1    | ~                     |                                |                             |
| DF0MOT Loc. 9 1                    |                            | Pseudo Trunk Desi | gnated TX    | None      | v                     |                                |                             |
| DF0MOT DL-OE-HB9                   |                            |                   |              | _         |                       |                                |                             |
| DF0MOT Loc. 9 2                    |                            | Scan List/        | Roam List    | OF DFOMOT | WW Scan 🗸             |                                |                             |
| DEDMOT HB9 228                     |                            | Auto S            | Start Scan [ |           |                       |                                |                             |
| DF0MOT OE 232                      |                            | Та                | alk Around   | <b>v</b>  |                       |                                |                             |
| DF0MOT Regional                    |                            |                   | Px Only      | _         |                       |                                |                             |
| DF0MOT OH 244                      |                            | 10 March - 1      | - One only [ | -         |                       |                                |                             |
| AL DMR 1 430.050                   |                            | IP MUID-SIC       | e Connect [  | <b>V</b>  |                       |                                |                             |
| DMR 3 430.075                      |                            | Auto S            | Start Roam   |           |                       |                                |                             |
|                                    |                            |                   | vox [        |           |                       |                                |                             |
|                                    |                            | Op                | tion Board   |           |                       |                                |                             |
|                                    |                            | Priority Interru  | pt Encode    |           |                       |                                |                             |
| - AN DMR 7 430.125                 |                            | Driarity Interru  | nt Docodo    |           |                       |                                |                             |
| DMR 9 430.150                      |                            | Phoney Interru    | pr Decode [  |           |                       |                                |                             |
|                                    |                            | Rx                | Offs         | et [MHz]  |                       | Tx                             |                             |
|                                    | Receive Frequency [MHz]    | 438.200000        | 7 60000      | 0         | Transmit Frequency [M | Hz] 430.600000                 |                             |
|                                    |                            |                   |              |           |                       |                                |                             |
| DMR 13 430.200                     | Rx Group List              | Worldwide 🗸       | C            | Сору      | Tx Contact Na         | ame 🞎 (1) Worldwide            | ~                           |
| DMR 15 430.225                     | Emergency Alarm Indication |                   |              |           | GPS Revert Char       | nnel m None                    | ~                           |
|                                    | Emergency Alarm Ack        |                   |              |           |                       |                                |                             |
|                                    | Emergency Call Indication  |                   |              |           | RRS Revert Char       | nnel 🔤 None                    | *                           |
| MR 18 434.200                      | geney car indication       |                   |              |           | Emergency Sys         | tem DmrSys 1                   | ~                           |
| DMR 20 434.225                     | Encrypt                    |                   |              |           |                       |                                |                             |
| DMR 21 434.2375                    |                            |                   |              |           | Phone Sys             | tem None                       | ~                           |
|                                    | Encrypt                    |                   |              |           | Power Le              | evel High                      | ~                           |
| - AR DMR 23 434.2625               | Encrypt Type               | Basic v           |              |           |                       |                                |                             |
| DMR 25 434.275                     |                            |                   |              |           | TxAd                  | dmit Color Code Free           | ~                           |
| - DMR 26 434.300                   | Encrypt Key                | None v            |              |           | In Call TX A          | dmit Follow TX Admit           | ~                           |
| DMR 27 434.750                     | MultiKey Decrypt           |                   |              |           |                       |                                |                             |
|                                    |                            |                   |              |           | Tx Time-out Time      | e [s] 180                      | ¥                           |
|                                    |                            |                   |              |           | TOT Pre-Alert Time    | fel 3                          |                             |
| DMR 31 434.850                     |                            |                   |              |           | ion no solution       |                                |                             |
|                                    |                            |                   |              |           | TOT Re-key Time       | e [s] 0                        | *                           |
| DB0AVR WW 1 1                      |                            |                   |              |           |                       | -                              |                             |
| DB0AVR EU 2 1                      |                            |                   |              |           | TOT Reset Time        | e [s] 0                        |                             |
| DB0AVR DL 262 1                    |                            |                   |              |           | Private Call Confirm  | med                            |                             |
| DB0AVR Loc.9 1                     |                            |                   |              |           |                       |                                |                             |
| DB0AVR Loc. 9 2                    |                            |                   |              |           |                       |                                |                             |
| DB0AVR Regional8                   |                            |                   |              |           |                       |                                |                             |

Figure 25 Conventional – Channel (example 2)

CPS version: V5.05.10.002.EM5 (old version)

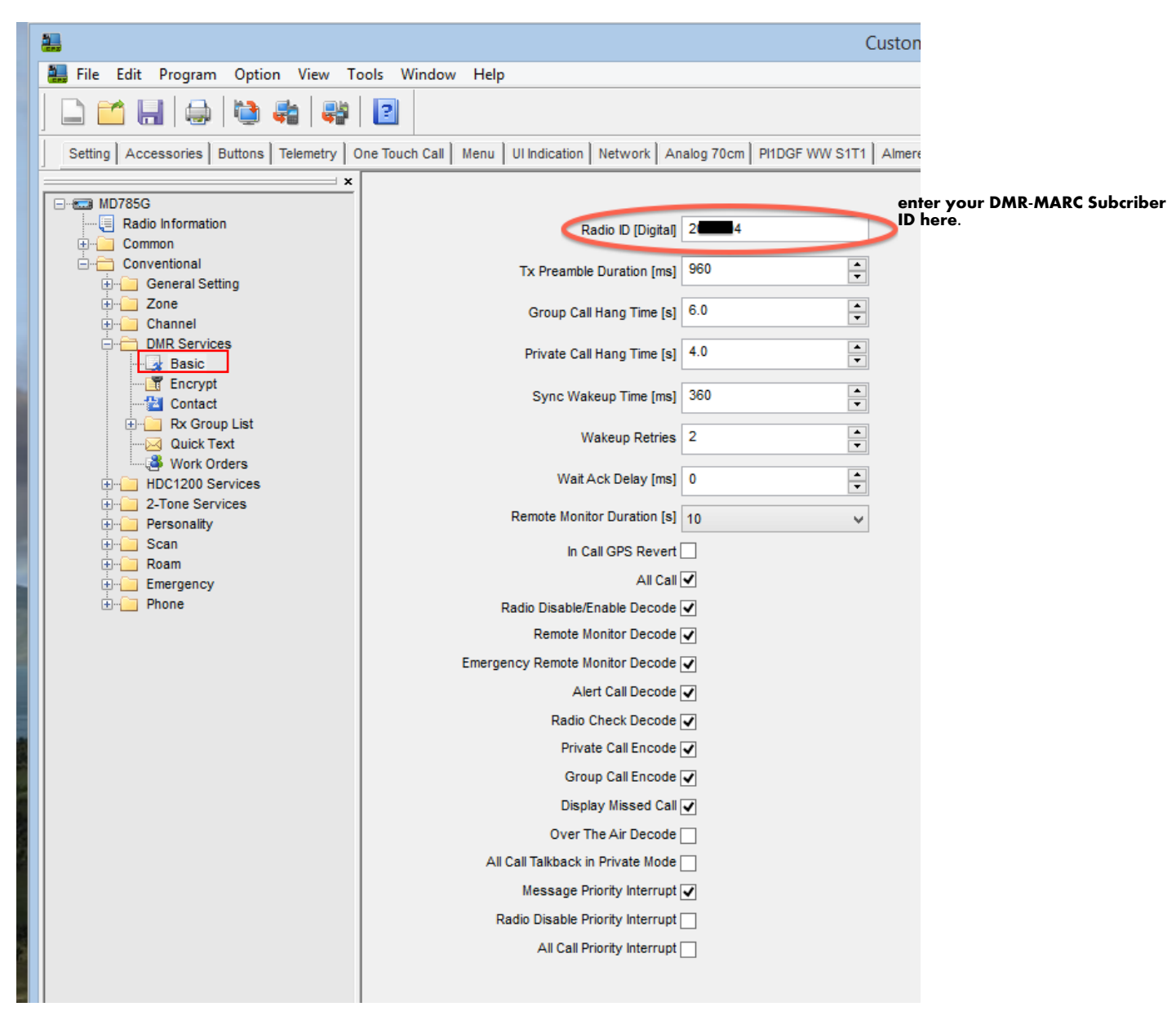

Figure 26 Conventional – DMR Services – Basic (old sw version)

#### **IMPORTANT:** configure here your RADIO ID (DMR-MARC ID), 204XYYY.

CPS version: V5.05.13.010.EM5 (new version)

| Customer                                        | Programming Software [ C:\Users\PH0PPL\Documents\DMR_Hytera\Hytera PH0PPL Config 2                                       |
|-------------------------------------------------|----------------------------------------------------------------------------------------------------|
| File Edit Program Option View 1808              |                                                                                                    |
|                                                 |                                                                                                    |
| Radio Information Setting Feature Control Micro | pphone/VOX   UI Setting   Tone List 1   Accessories   Rent   Setting   Accessories   Buttons   Telemetry   One Touch Cal |
| × MD785G                                        | Basic Setting                                                                                                    |
| ⊡⊡ Conventional                                 | Radio ID [Digital] 20                                                                                                    |
|                                                 | Tx Preamble Duration [ms] 960                                                                                            |
| DMR Services                                    | Group Call Hang Time [s] 6.0                                                                                             |
| Basic<br>Encrypt                                | Private Call Hang Time [s]                                                                                               |
| Contact  Contact  Rx Group List                 | Sync Wakeup Time [ms] 360                                                                                                |
| Work Orders                                     | Wakeup Retries 2                                                                                                    |
| trine Scan                                      | Wait Ack Delay [ms] 0                                                                                                    |
| Emergency                                       | Encode                                                                                                    |
| ter ter ter ter ter ter ter ter ter ter         | All Call Encode                                                                                                    |
|                                                 | Private Call Encode 🔽                                                                                                    |
|                                                 | Group Call Encode 🔽                                                                                                    |
|                                                 | Decode                                                                                                    |
|                                                 | Dadia Disable/Esoble Decode                                                                                              |
|                                                 | Remote Monitor Decode                                                                                                    |
|                                                 | Emergency Remote Monitor Decode 🗸                                                                                        |
|                                                 | Alert Call Decode 🔽                                                                                                    |
|                                                 | Radio Check Decode 🗸                                                                                                    |
|                                                 | Over The Air Decode                                                                                                    |
|                                                 | Authentication                                                                                                    |
|                                                 | Over The Air Authentication                                                                                              |
|                                                 | Radio Disable/Enable Authentication                                                                                      |
|                                                 | Remote Monitor Authentication                                                                                            |
|                                                 | Air Interface Authentication Key                                                                                         |
|                                                 | Priority Interrupt                                                                                                    |
|                                                 | Message Priority Interrupt 🗸                                                                                             |
|                                                 | Radio Disable Priority Interrupt                                                                                         |
|                                                 | All Call Priority Interrupt                                                                                              |
|                                                 | Display                                                                                                    |
|                                                 | Display Caller ID And Alias 🗹                                                                                            |
|                                                 | Display Missed Call 🗹                                                                                                    |
|                                                 | Miscellaneous                                                                                                    |
|                                                 | Remote Monitor Duration [s] 10 v                                                                                         |
|                                                 | Data Bearer Service Hytera Defined Data v                                                                                |
|                                                 | In Call GPS Revert                                                                                                    |
|                                                 | All Call Talkback in Private Mode                                                                                        |
|                                                 | Encryption Board Presence Check Before Tx                                                                                |
|                                                 | Only Rx Encrypted Voice/Data                                                                                             |

Figure 27 Conventional – DMR Services – Basic (new sw version)

**IMPORTANT:** configure here your RADIO ID (DMR-MARC ID), 204XYYY.

| 2                                               |              |                 |                                | Custor            | ner Programming    | g Software [ C:\Users\PH0PPL\I                                                                                                    |
|-------------------------------------------------|--------------|-----------------|--------------------------------|-------------------|--------------------|----------------------------------------------------------------------------------------------------|
| 🔜 File Edit Program Option View Tools Wi        | indow H      | lelp            |                                |                   |                    |                                                                                                    |
|                                                 |              |                 |                                |                   |                    |                                                                                                    |
| Setting Accessories Buttons Telemetry One Touch | h Call   Mei | nu UI Indicatio | on Network Analog 70cm P       | 1DGF WW S1T1 Alme | re 70cm Basic Encr | crypt                                                                                                    |
| MD785G                                          |              |                 | Enc                            | crypt 🗌           |                    |                                                                                                    |
| Conventional                                    | [            | Encrypt Key Le  | ngth<br>Characters 🖌 32 Charac | ters 64 Chara     | cters              |                                                                                                    |
| Zone                                            |              |                 |                                |                   |                    | Encryption is Not Allowed in the second second s |
| Channel     DMR Services                        |              |                 | 10 10                          |                   |                    | - Amateur Service.                                                                                                    |
| Basic                                           |              | 1 1             | Rey Alias                      | 10 Characters     | Key Value          |                                                                                                    |
| Contact                                         |              |                 |                                |                   |                    |                                                                                                    |
| Rx Group List     Quick Text                    |              |                 |                                |                   |                    |                                                                                                    |
| Work Orders                                     |              |                 |                                |                   |                    |                                                                                                    |
| 2-Tone Services                                 |              |                 |                                |                   |                    |                                                                                                    |
| ⊕⊡ Personality<br>⊕⊡ Scan                       |              |                 |                                |                   |                    |                                                                                                    |
| Roam                                            |              |                 |                                |                   |                    |                                                                                                    |
| Emergency     Phone                             |              |                 |                                |                   |                    |                                                                                                    |
|                                                 |              |                 |                                |                   |                    |                                                                                                    |
|                                                 |              |                 |                                |                   |                    |                                                                                                    |
|                                                 | _            |                 |                                |                   |                    | Add                                                                                                    |
|                                                 | _            |                 |                                |                   |                    | Insert                                                                                                    |
|                                                 |              |                 |                                |                   |                    | Delete                                                                                                    |
|                                                 |              |                 |                                |                   |                    |                                                                                                    |
|                                                 |              |                 |                                |                   |                    |                                                                                                    |
|                                                 |              |                 |                                |                   |                    |                                                                                                    |
|                                                 |              |                 |                                |                   |                    |                                                                                                    |

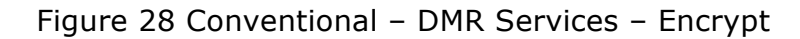

CPS version: V5.05.10.002.EM5 (old version)

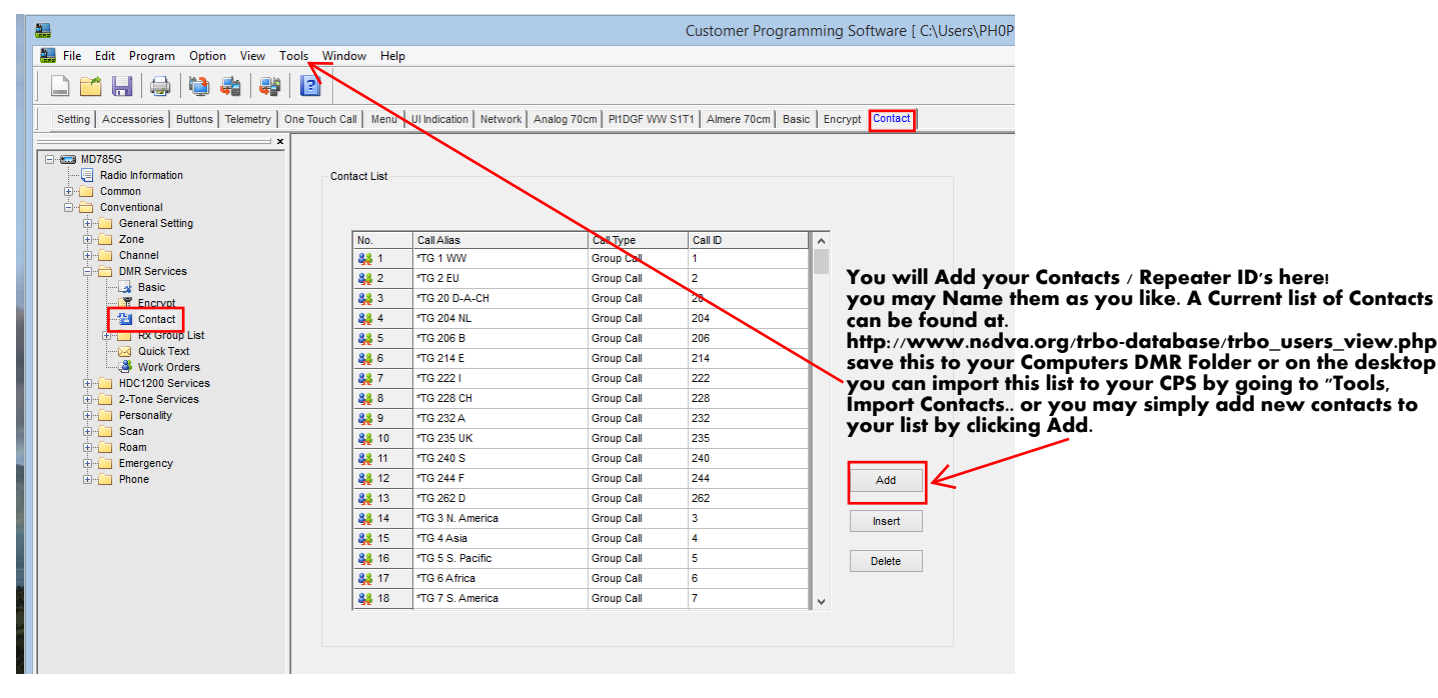

Figure 29 Conventional – DMR Services – Contact (example 1) – (old sw version)

Again this is an important section! Configure all our talk groups here. The two examples should give you an idea how you can do this, take a close look at the CALL ALIAS in these two examples. Both work, its personal taste what suites you the best.

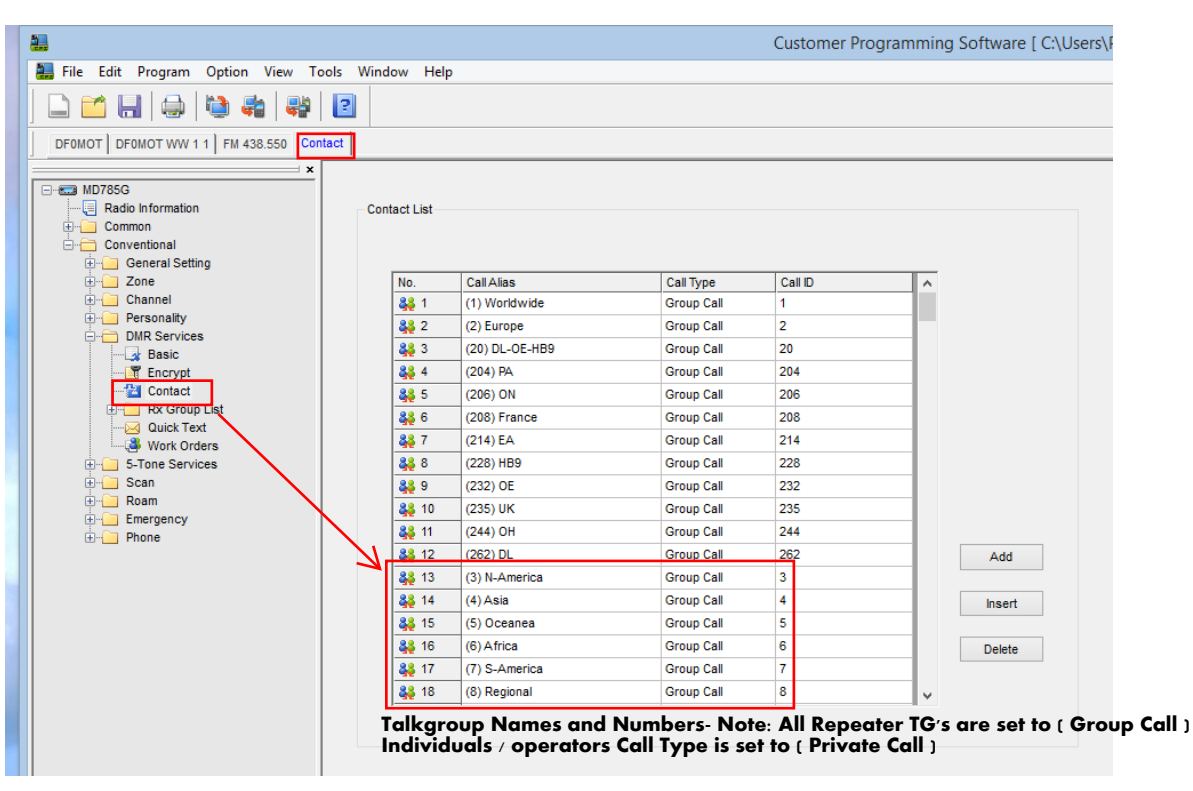

CPS version: V5.05.10.002.EM5 (old version)

Figure 30 Conventional – DMR Services – Contact (example 2) – (old sw version)

CPS version: V5.05.13.010.EM5 (new version)

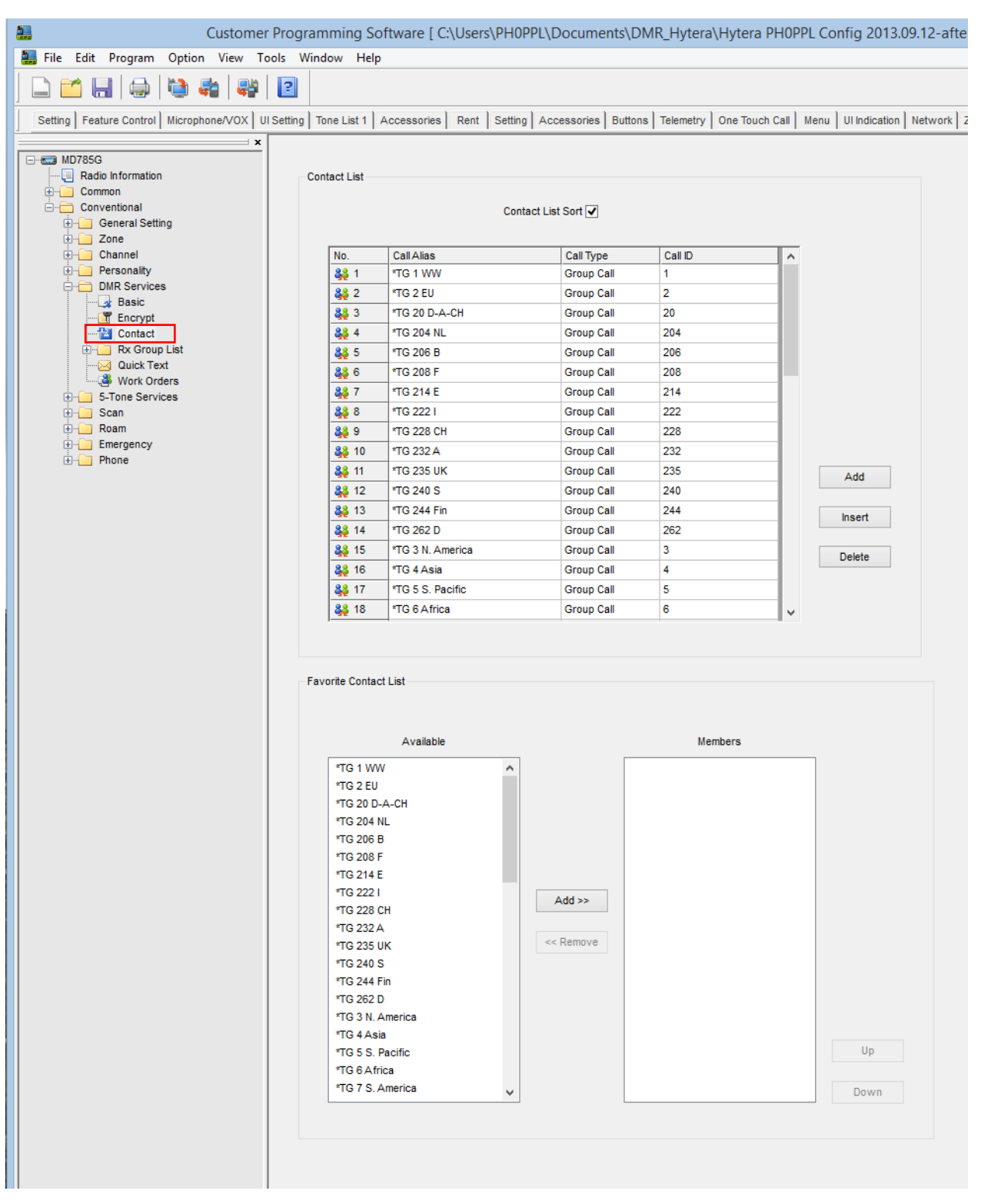

Figure 31 Conventional – DMR Services – Contact (new sw version)

Configure all our talk groups here. This and the previous examples should give you an idea how you can do this, take a close look at the CALL ALIAS in these examples. Both work, its personal taste what suites you the best.

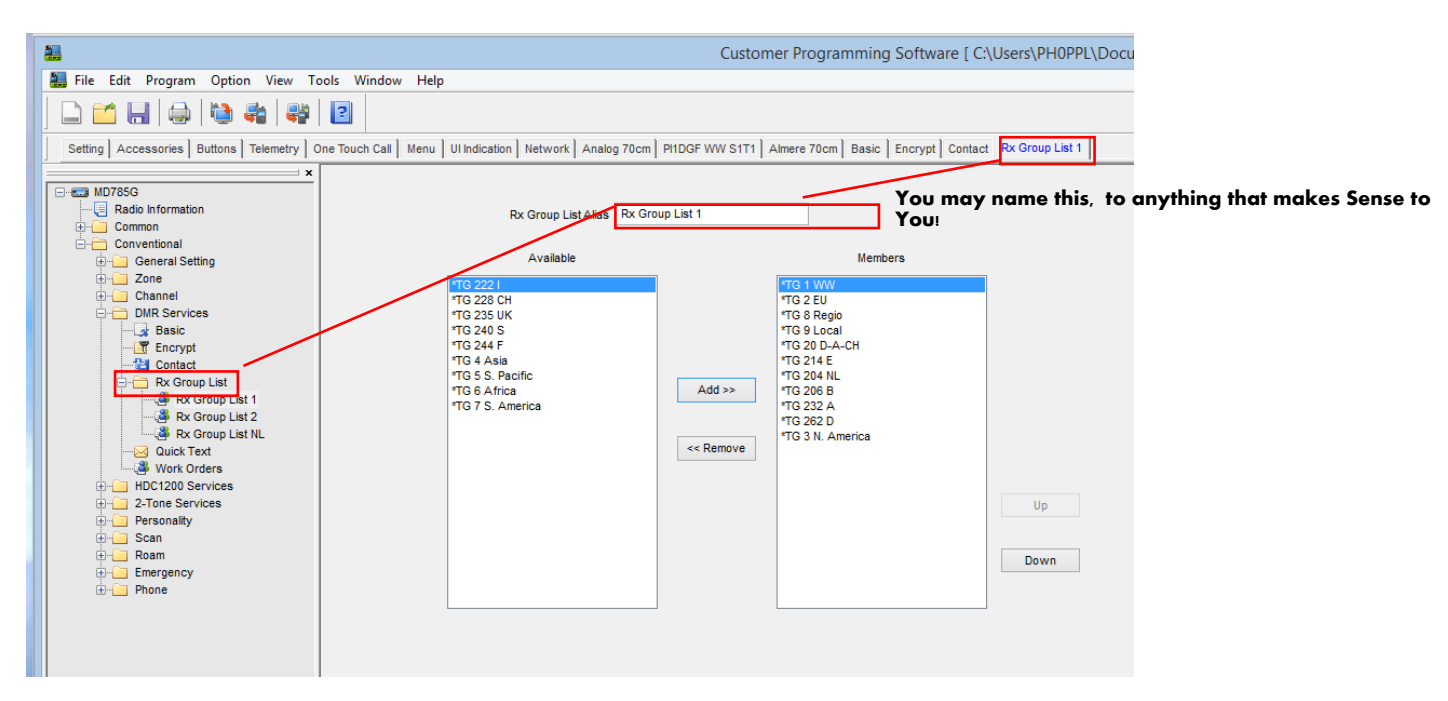

Figure 32 Conventional – DMR Services – RX Group List (example 1)

Take a look a the both examples, its just a matter of personal taste and programming completeness.

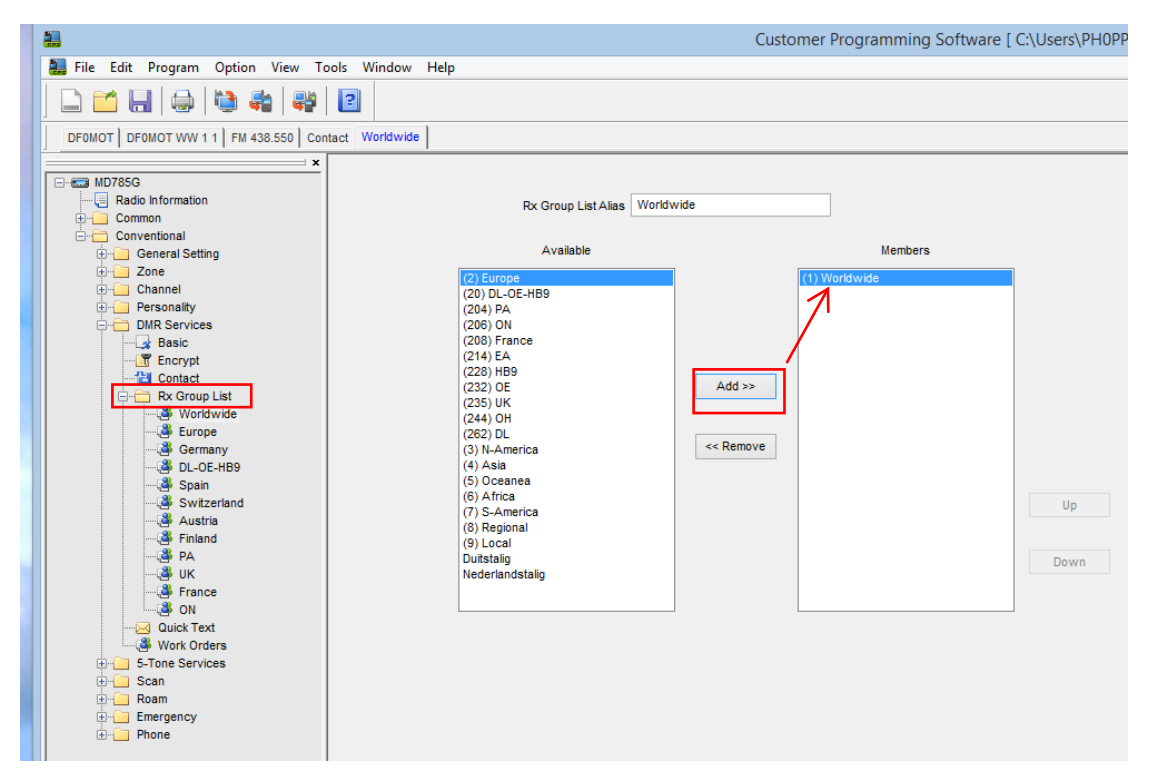

Figure 33 Conventional – DMR Services – RX Group List (example 2)

| 2                                            |         | Custo                                                   | mer Programming S                                                                      |
|----------------------------------------------|---------|---------------------------------------------------------|----------------------------------------------------------------------------------------|
| 🟭 File Edit Program Option View Tools        | Windo   | w Help                                                  |                                                                                        |
| 🗅 🖆 🔚   🌧   🐏 🖨   💱   💈                      |         |                                                         |                                                                                        |
| Setting Accessories Buttons Telemetry One To | uch Cal | Menu UI Indication Network Analog 70cm PI1DGF WW S1T1 A | Almere 70cm Basic Encr                                                                 |
| X                                            |         |                                                         |                                                                                        |
| Radio Information                            | No      | Quick Text                                              | You may add any Text you wish here.                                                    |
| Common                                       | 1       | CQ CQ                                                   | if can be up to 64 characters in length,<br>these Quick Text Messages can be sent over |
| Conventional                                 | 2       | Lam QRV                                                 | the air Via Repeater, or dierect. Simply goto                                          |
|                                              | 2       | Good Morning                                            | your Radios Quick text menu and choose a                                               |
|                                              | 3       | Good Affernoon I                                        | Msg to send, then choose a Contact to send i                                           |
|                                              | 4       | Have a good day!                                        | to. press the P11, and your Msg will be sent.                                          |
| Basic                                        | 5       | Coodhuo I                                               |                                                                                        |
| Contact                                      | 6       | Good Nicht I                                            |                                                                                        |
|                                              | 7       | Good Night :                                            |                                                                                        |
| Quick Text                                   | 8       | Good Evening !                                          |                                                                                        |
| Work Orders                                  | 9       | IS QSL !                                                |                                                                                        |
|                                              | 10      | I am QRL !                                              |                                                                                        |
| Personality                                  | 11      | Roger                                                   |                                                                                        |
| i Scan                                       | 12      | Wilco                                                   |                                                                                        |
| Herency                                      | 13      | Everything OK?                                          |                                                                                        |
|                                              | 14      | Thanks 4 Info !                                         | Add                                                                                    |
|                                              | 15      | 73 de PH0PPL - Peter                                    |                                                                                        |
|                                              |         |                                                         | Insert                                                                                 |
|                                              |         |                                                         |                                                                                        |
|                                              |         |                                                         | Delete                                                                                 |
|                                              |         |                                                         |                                                                                        |
|                                              |         |                                                         |                                                                                        |
|                                              |         |                                                         |                                                                                        |

Figure 34 Conventional – DMR Services – Quick Text

I challenge your fantasy ;-)

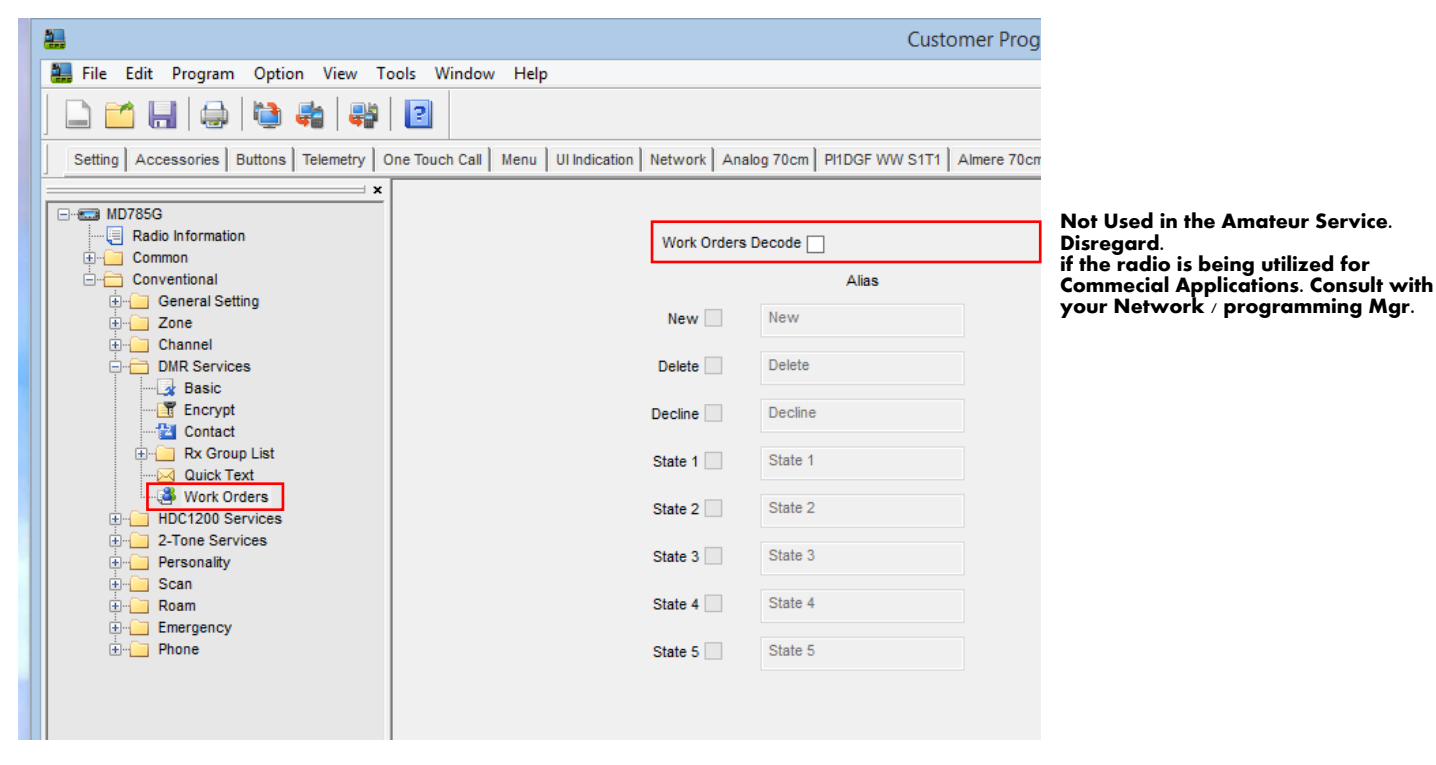

Figure 35 Conventional – DMR Services – Work Orders

| <b>2</b>                                |                                                | Cu                         | stomer Prog |                                       |
|-----------------------------------------|------------------------------------------------|----------------------------|-------------|---------------------------------------|
| 🟭 File Edit Program Option View To      | ols Window Help                                |                            |             |                                       |
| 🗋 🖆 🔚   🤤 🐞   🐳                         | 2                                              |                            |             |                                       |
| Setting Accessories Buttons Telemetry 0 | ne Touch Call   Menu   UI Indication   Network | Analog 70cm PI1DGF WW S1T1 | Almere 70cm |                                       |
| ×                                       | Papia                                          |                            |             |                                       |
|                                         | Dasic                                          |                            |             |                                       |
|                                         | System Alias                                   | System 1                   |             | et your ID here four numbers 0-9 can  |
| Conventional                            | Primary ID                                     | 0001                       | b           | e used.                               |
| General Setting                         |                                                |                            |             |                                       |
| trene 2018                              | Group ID                                       | 001                        |             |                                       |
| DMR Services                            | PTT ID Type                                    | Pre Only                   |             | The way in which the ID is sent can b |
| HDC1200 Services                        | PTT ID Decode                                  |                            | 1           | None can be chosen.                   |
| HDC1200 System                          |                                                |                            |             |                                       |
| Contact                                 |                                                |                            |             |                                       |
| 2-Tone Services                         | Advanced                                       |                            | -           |                                       |
| ersonality                              | Pretime [ms]                                   | 500 🗸                      |             |                                       |
| terrency                                | Preamble Bit Sync                              | 5 v                        | ]           |                                       |
| ÷⊇ Phone                                | Limited Patience Timer [s]                     | Disable v                  | ]           |                                       |
|                                         | Acknowledge Waiting Timer                      | 1000 🗸                     | ]           |                                       |
|                                         | Acknowledge Pretime [ms]                       | 500 🗸                      | ]           |                                       |
|                                         | DOS                                            |                            |             |                                       |
|                                         | DOS                                            |                            |             |                                       |
|                                         | DOS Post-Mute Duration [ms]                    | 20 🗸                       |             |                                       |
|                                         | DOS Pre-Mute Duration [ms]                     | 660 🗸                      |             |                                       |
|                                         |                                                |                            |             |                                       |

Figure 36 Conventional – HDC1200 Services – System 1

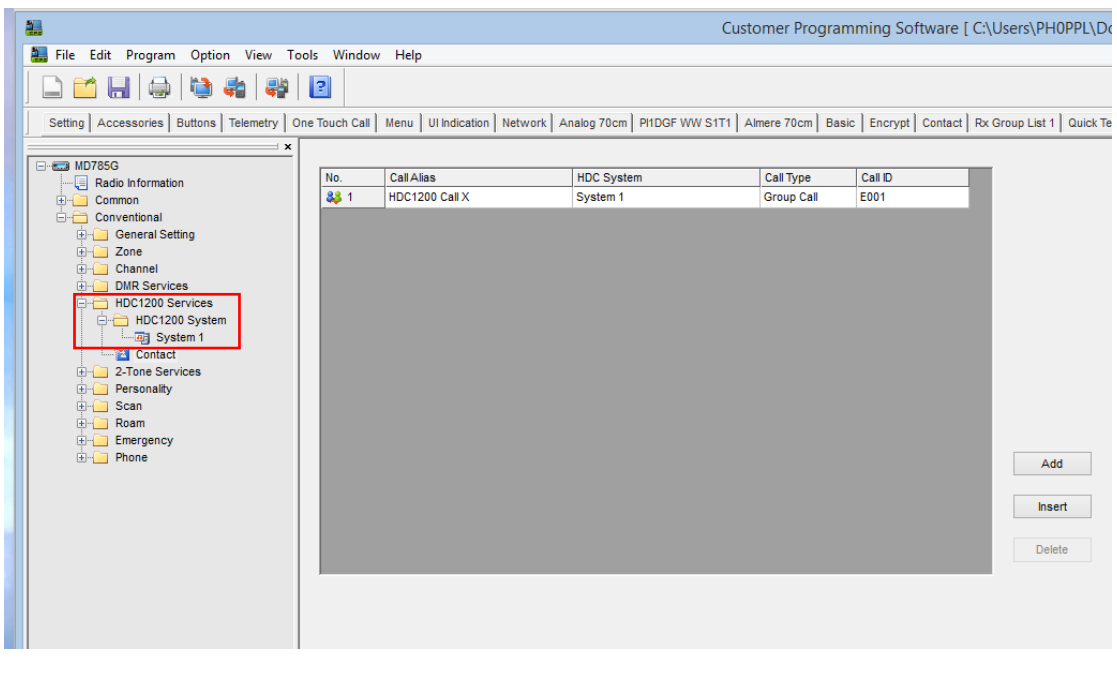

Figure 37 Conventional – HDC1200 Services – Contact

|   | 2                                                                                  |                                                                                                    |                                                                            | Customer Progra        | amming Software [ C          | Λ                                                                                                    |
|---|------------------------------------------------------------------------------------|----------------------------------------------------------------------------------------------------|----------------------------------------------------------------------------|------------------------|------------------------------|----------------------------------------------------------------------------------------------------|
|   | 🟭 File Edit Program Option View To                                                 | ools Window Help                                                                                                    |                                                                            |                        |                              |                                                                                                    |
|   | 🗅 🖆 🔛   🖨   🖏 🚑   🐺                                                                | 2                                                                                                    |                                                                            |                        |                              |                                                                                                    |
|   | Setting Accessories Buttons Telemetry (                                            | One Touch Call   Menu   UI Indication   Network   Analog 70cm                                                                                                    | PI1DGF W                                                                   | W S1T1 Almere 70cm B   | asic Encrypt Contact R       | x                                                                                                    |
|   | Setting Accessories Buttons Telemetry (<br>Setting Accessories Buttons Telemetry ( | Dine Touch Call Menu UI Indication Network Analog 70cm Basic System Alias Pretime [s] 1st Tone Duration [s] 2nd Tone Duration [s] Long Tone Duration [s] Interval Time [s] Advanced Limited Patience Timer [s] A Tone [Hz] B Tone [Hz] | PIIDGF W<br>1750Hz<br>0.5<br>0.5<br>5.0<br>0.0<br>None<br>1750.0<br>1750.0 | WV S1T1 Almere 70cm Bi | asic   Encrypt   Contact   R | <sup>2</sup> tone services can be set here<br>choose your appropriate tone<br>and duration criteria. |
|   |                                                                                    | 0.7                                                                                                    | 1750.0                                                                     |                        |                              |                                                                                                    |
|   |                                                                                    | C lone [Hz]                                                                                                    | 1750.0                                                                     |                        |                              |                                                                                                    |
|   |                                                                                    | D Tone [Hz]                                                                                                    | 1750.0                                                                     | •                      |                              |                                                                                                    |
|   |                                                                                    | Clear to Transpond                                                                                                    |                                                                            |                        |                              |                                                                                                    |
|   |                                                                                    | Decode Fo                                                                                                    | rmat                                                                       | Call Type              | Transpond                    |                                                                                                    |
|   |                                                                                    | Decode 1 None                                                                                                    | ¥                                                                          | None                   | ×                            |                                                                                                    |
|   |                                                                                    | Decode 2 None                                                                                                    | ¥                                                                          | None                   | ~                            |                                                                                                    |
|   |                                                                                    | Decode 3 None                                                                                                    | ~                                                                          | None                   | ×                            |                                                                                                    |
|   |                                                                                    | Decode 4 None                                                                                                    | ¥                                                                          | None                   | × .                          |                                                                                                    |
|   |                                                                                    |                                                                                                    |                                                                            |                        |                              |                                                                                                    |
| 8 |                                                                                    |                                                                                                    |                                                                            |                        |                              |                                                                                                    |

Figure 38 Conventional – 2-Tone Services – 1750Hz (example 1)

|                                             |                                      |                      | Custome                  | r Programming Softv | var                         |
|---------------------------------------------|--------------------------------------|----------------------|--------------------------|---------------------|-----------------------------|
| 🏭 File Edit Program Option View To          | ools Window Help                     |                      |                          |                     |                             |
| 🗋 🖆 🖶 🎒 👹 🦛                                 | 2                                    |                      |                          |                     |                             |
| DF0MOT DF0MOT WW 1 1 FM 438.550 Con         | ntact   Worldwide   Signaling Config | guration Sequences 1 | 5-Tone System 1 User Sys | tem 1               | _                           |
|                                             |                                      |                      |                          |                     |                             |
| Radio Information                           |                                      |                      |                          |                     |                             |
| 🗄 🦲 Common                                  | Tone Duration [ms]                   | 1500 🗸               |                          | Standard            | Same Instructions as Above. |
| 🗄 📇 Conventional                            |                                      |                      |                          |                     |                             |
| General Setting                             | Tone 0 Frequency[Hz]                 | 1750                 | Tone 8 Frequency[Hz]     | 1531                |                             |
|                                             | Tone 1 Frequency(Hz)                 | 1750                 | Tone 9 Frequency[Hz]     | 1657                |                             |
|                                             | Tone Thequency[12]                   | 1750                 | Tone 3 Trequency[12]     | 1007                |                             |
| OMR Services                                | Tone 2 Frequency[Hz]                 | 954                  | Tone A Frequency[Hz]     | 1939                |                             |
| 5-Tone Services                             |                                      |                      |                          |                     |                             |
| Signaling Configuration                     | Tone 3 Frequency[Hz]                 | 1032                 | Tone B Frequency[Hz]     | 2270                |                             |
| Encoder Definition                          | Tone 4 Frequency[Hz]                 | 1117                 | Tone C Frequency[Hz]     | 2098                |                             |
| Encoder Sequences                           |                                      |                      |                          |                     |                             |
| Encoder Telegram                            | Tone 5 Frequency[Hz]                 | 1209                 | Tone D Frequency[Hz]     | 2457                |                             |
| A Mutical                                   | Tana C Francisco (Na)                | 1209                 | Tees E Freewaaa (Na)     | 1702                |                             |
|                                             | Tone 6 Frequency[H2]                 | 1300                 | Ione E Frequency[n2]     | 1132                |                             |
| 🚊 🗁 🛅 Decode Definition                     | Tone 7 Frequency[Hz]                 | 1415                 | Tone F Frequency[Hz]     | 2750                |                             |
| Decode Def 1                                |                                      |                      |                          |                     |                             |
| in the Auto Acknowledge                     |                                      |                      |                          |                     |                             |
| Auto Ack 1                                  |                                      |                      |                          |                     |                             |
| 5-10ne Code System                          |                                      |                      |                          |                     |                             |
| User Define Code System                     |                                      |                      |                          |                     |                             |
| User System 1                               |                                      |                      |                          |                     |                             |
| E-Contact List                              |                                      |                      |                          |                     |                             |
| 12345                                       |                                      |                      |                          |                     |                             |
| 🖻 🚞 Status List                             |                                      |                      |                          |                     |                             |
|                                             |                                      |                      |                          |                     |                             |
|                                             |                                      |                      |                          |                     |                             |
| Come here!                                  |                                      |                      |                          |                     |                             |
|                                             |                                      |                      |                          |                     |                             |
| 🕀 💼 Roam                                    |                                      |                      |                          |                     |                             |
| Emergency                                   |                                      |                      |                          |                     |                             |
| teren en en en en en en en en en en en en e |                                      |                      |                          |                     |                             |
|                                             |                                      |                      |                          |                     |                             |
|                                             |                                      |                      |                          |                     |                             |
|                                             |                                      |                      |                          |                     |                             |
|                                             |                                      |                      |                          |                     |                             |

Figure 39 Conventional – 5-Tone Services – User System 1 (example 2)

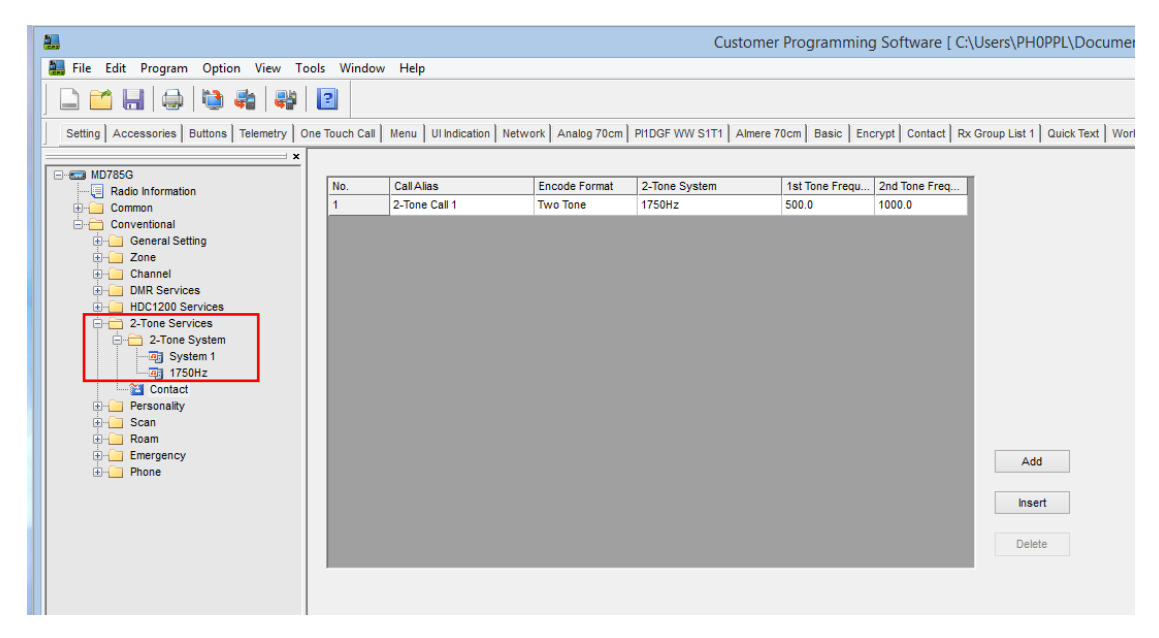

Figure 40 Conventional – 2-Tone Services – Contact

CPS version: V5.05.10.002.EM5 (old version)

| 2                                                                                                    |                               |                  |             | Custo          | omer Progra  | ammin | ng S |
|----------------------------------------------------------------------------------------------------|-------------------------------|------------------|-------------|----------------|--------------|-------|------|
| 🟭 File Edit Program Option View To                                                                                                    | ols Window Help               |                  |             |                |              |       |      |
| 🗋 🖆 🖶   🌧   🤩   🐳                                                                                                    | 2                             |                  |             |                |              |       |      |
| Setting Accessories Buttons Telemetry C                                                                                                    | ne Touch Call   Menu   UI Ind | lication Network | Analog 70cm | PI1DGF WW S1T1 | Almere 70cm  | Basic | Enc  |
| MD785G                                                                                                    | Encode Personality            |                  |             |                |              |       |      |
| Common                                                                                                    | Smart Call 1                  | None             | *           | 2-Tone Call 1  | ~            |       |      |
| General Setting                                                                                                    | Smart Call 2                  | None             | ~           | 2-Tone Call 1  | ~            |       |      |
| tane<br>and the second second s | Smart Call 3                  | None             | ~           | 2-Tone Call 1  | $\checkmark$ |       |      |
| ⊕ DMR Services     ⊕ HDC1200 Services                                                                                                    | Smart Call 4                  | None             | ~           | 2-Tone Call 1  | $\vee$       |       |      |
|                                                                                                    | Smart Call 5                  | None             | ~           | 2-Tone Call 1  | $\checkmark$ |       |      |
| Personality 1                                                                                                    |                               |                  |             |                |              |       |      |
|                                                                                                    |                               |                  |             |                |              |       |      |
| Emergency                                                                                                    |                               |                  |             |                |              |       |      |
|                                                                                                    |                               |                  |             |                |              |       |      |

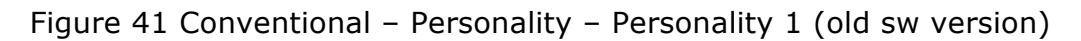

CPS version: V5.05.13.010.EM5 (new version)

| 🟭 Customer Pr                                                                                                    | rogramming Software      | [ C:\Users\PH0PF      | PL\Documer            | nts\DMR_Hyte            | era\Hytera PH0PPL   |
|----------------------------------------------------------------------------------------------------|--------------------------|-----------------------|-----------------------|-------------------------|---------------------|
| 🔚 File Edit Program Option View To                                                                                                    | ools Window Help         |                       |                       |                         |                     |
| 🗋 🖆 🖶   😂 🖏   🤀                                                                                                    | 2                        |                       |                       |                         |                     |
| Tone List 1 Accessories Rent Setting A                                                                                                    | ccessories Buttons Telem | netry One Touch Call  | Menu UI India         | cation Network          | Zone Nederland DF0N |
| →                                                                                                    | PTT Personality          |                       |                       |                         |                     |
| Radio Information                                                                                                    |                          | PTT Key-up Mode       | Disable               |                         |                     |
| Description Setting                                                                                                    | РТ                       | T Key-up Encode Type  | Telegram              | •                       |                     |
| Microphone/VOX                                                                                                    | PTT Ke                   | y-up Encode Telegram  | Telegrams 1           |                         |                     |
| User Defined Tone                                                                                                    | PTT De                   | e-key Encode Telegram | None                  | ¥                       |                     |
| Accessories                                                                                                    |                          |                       |                       |                         |                     |
| Conventional                                                                                                    | Encode Personality       |                       |                       |                         |                     |
|                                                                                                    |                          | Sinaling Type         |                       | Call List               |                     |
| Digital Channel                                                                                                    | Smart Call 1 Type        | Disable               | ~                     |                         | ~                   |
| Personality                                                                                                    | Smart Call 2 Type        | Disable               | ~                     |                         | ~                   |
| DMR Services                                                                                                    | Smart Call 3 Type        | <sup>e</sup> Disable  | ~                     |                         | ~                   |
| Encrypt                                                                                                    | Smart Call 4 Type        | Disable               | ~                     |                         | ~                   |
| Contact                                                                                                    | Smart Call 5 Type        | Disable               | ~                     |                         | ~                   |
| Quick Text<br>Work Orders<br>S-Tone Services<br>Encoder Definition<br>C-Decode Definition<br>Contact List<br>Contact List<br>Con | Decode Personality       | Decoder Definition    | 1 2 3 4<br>9 10 11 12 | 5 6 7 4<br>2 13 14 15 1 | 6                   |

Figure 42 Conventional – Personality – Personality 1 (new sw version)

| Customer Progra                          | amming Software [ C:\Users\PH0PPL\         | Documents\D      | MR_Hytera\H    | Hytera PH0PPL C            | Config 2013  | 09.12-afte  | r fw update-2.rcd   |
|------------------------------------------|--------------------------------------------|------------------|----------------|----------------------------|--------------|-------------|---------------------|
| File Edit Program Option View Tools      | s Window Help                              |                  |                |                            |              |             |                     |
| 🗋 🖆 🔚 😓 🖄 🏶 😽 🚺                          | 2                                          |                  |                |                            |              |             |                     |
| Accessories Rent Setting Accessories But | ttons Telemetry One Touch Call Menu UI Inc | dication Network | Zone Nederland | DF0MHR WW 1-T1             | Basic Encr   | ypt Contact | Nederland Quick Tex |
| ×                                        |                                            |                  |                |                            |              |             |                     |
|                                          |                                            |                  |                |                            |              |             |                     |
| Radio Information                        | Available                                  |                  |                | Member                     | s            |             |                     |
| E-Common                                 |                                            |                  |                |                            |              |             |                     |
| 🖉 Setting                                | Alias                                      | <u>^</u>         | No.            | Alias                      |              | ^           |                     |
| Feature Control                          | m DB0AVR DL 1-T262                         |                  | 1              | E Selected                 |              |             |                     |
|                                          | IND DB0AVR DL 2-T262                       |                  | 2              | Almere 70cm                |              |             |                     |
| ,🛱 UI Setting                            | I DB0AVR DOH 1-T20                         |                  | 3              | PI1DGF NL 1-T9             |              |             |                     |
| User Defined Tone                        | DB0AVR EU 1-T2                             |                  | 4              | PD1DGF WW 2-               | T1           |             |                     |
| Tone List 1                              | DB0AVR Loc 1-T9                            | Add              | >> 5           | PD1DGF EU 2-T              | 2            |             |                     |
| eff Doot                                 | DB0AVR Loc 2-T9                            |                  | 6              | IN PI1DGF NL 2-T8          |              |             |                     |
|                                          | DB0AVR Reg 2-T8                            | << Rer           | move 7         | PI1DGF NL 2-T9             |              |             |                     |
| General Setting                          | DB0AVR WW 1-T1                             |                  | 8              | PI1DGF DOH 2-T             | F20          |             |                     |
|                                          | DB0BS DL 1-T262                            |                  | 9              | PIDGE NIT 2-T              | 21           | _           |                     |
| E Channel                                | DB0BS DL 2-T262                            |                  | 10             | PIDGE NL 2-T2              | 04           |             |                     |
| Personality                              | DB0BS DOH 1-T20                            |                  | 11             | PIDGE B 2-T20              | 6            |             | Up                  |
| DMR Services                             |                                            |                  | 12             | PHDOF & 2 T23              | -<br>-       | _           |                     |
| 5-Tone Services                          | DB0BS L oo 1 TP                            |                  | 12             | PHDGE A2-123               | 2<br>60      |             | Down                |
| 🚊 📇 Scan                                 |                                            |                  | 13             |                            | 02           |             |                     |
| - 💇 Scan Nederland                       | M DB0BS L0C 2-19                           | - v              | 14             | M PHUTRINE 1-19            |              | ~           |                     |
| 💇 Scan Duitsland                         | L                                          |                  |                |                            |              |             |                     |
| Scan NL PI1UTR                           | Scan List Alias Scan Nederland             |                  | Print          | ity Sween Time [s] 2       | 2.00         | 🗅 Choo      | se the Scan li      |
|                                          |                                            |                  |                | ing our cop raise [o]      |              | - How       | the radio is to     |
| Roam NL Repeater                         | CTCSS/CDCSS Scan Mode Disabled             |                  | ¥              | Hang Time [s] <sup>3</sup> | 1.0          | 🗧 RX a      | nd subsequen        |
| ••••• Phone                              | Scan Tx Mode Last Active Channe            | ŧl               | ¥              | Cha                        | nnel Marking | ]           |                     |
|                                          |                                            |                  |                |                            | Talkback 🗸   | ]           |                     |
|                                          | Designed TX Channel M PHUTR NL 1-18        | )                | ~              | Off Hoo                    | ok Suspends  | ]           |                     |
|                                          | Priority Channel 1 🔁 Almere 70cm           |                  | ¥              |                            |              |             |                     |
|                                          | Priority Channel 2 🤤 None                  |                  | ¥              |                            |              |             |                     |
|                                          | -                                          |                  | _              |                            |              |             |                     |
|                                          |                                            |                  |                |                            |              |             |                     |
|                                          |                                            |                  |                |                            |              |             |                     |
|                                          |                                            |                  |                |                            |              |             |                     |

Figure 43 Conventional – Scan – Scan List DMR (example 1)

Here you can configure your scan lists, again two examples both are good.

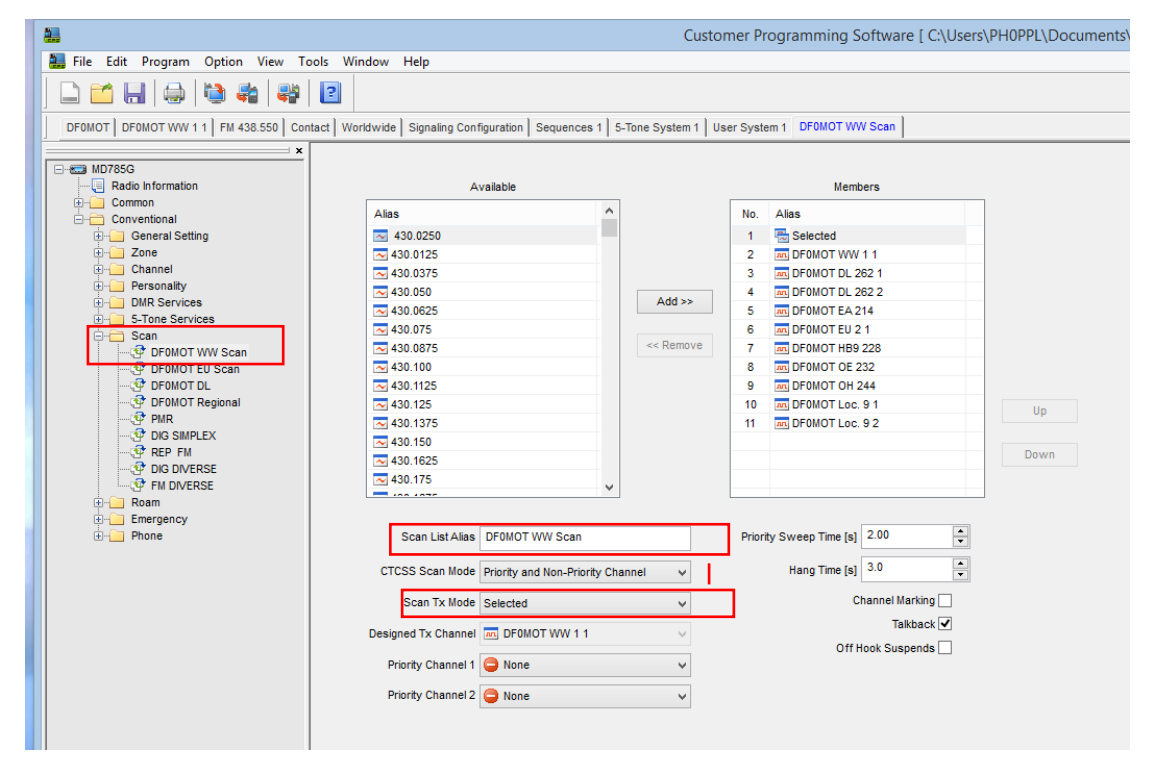

Figure 44 Conventional – Scan – Scan List DMR (example 2)

| I File Edit Program Ontion View To                                                                                                    | pols Window Help                                                                                                    | Customer Programming Software [ C:                                    | \Users\PH0PPL\Document                                                                       |
|----------------------------------------------------------------------------------------------------|----------------------------------------------------------------------------------------------------|-----------------------------------------------------------------------|----------------------------------------------------------------------------------------------|
|                                                                                                    | 2                                                                                                    |                                                                       |                                                                                              |
| Setting Accessories Buttons Telemetry C<br>M0785G<br>Gradio Information<br>Granul Conventional<br>General Setting<br>General Setting<br>General Setting<br>General Setting<br>HDC1200 Services<br>General Setvices<br>General Setvices | Available<br>Available<br>Alias<br>Men PHDGF EU SIT2<br>PHDGF NL SIT204<br>PHDGF NL SIT204<br>PHDGF NL SIT9<br>PHDGF NL SIT9<br>PHDGF NU SIT9<br>PHDGF NW SIT1 | Add >>                                                                | Choose your Required Channels to Add to<br>The Roam list. Name the List however you<br>wish. |
| G-G Scan<br>G-G Roam List 1<br>G-G Roam List 1<br>G-G Phone                                                                                                    | Im PHUTR EU SZT1     Im PHUTR WW S1T1     Im PHUTR NL S1T204     Im PHUTR NL S2T204     Im PHUTR NL SZT9                                                       | Remove                                                                | Up<br>Down                                                                                   |
|                                                                                                    | Roam List Alias Roam List 1 RSSI Threshold 108                                                                                                    | Active Site Roam  Return To Selected CH Follow All Master Site Config |                                                                                              |

Figure 45 Conventional - Roam - Roam List 1 (example 1)

Just as for scanning you can configure here your roaming lists.

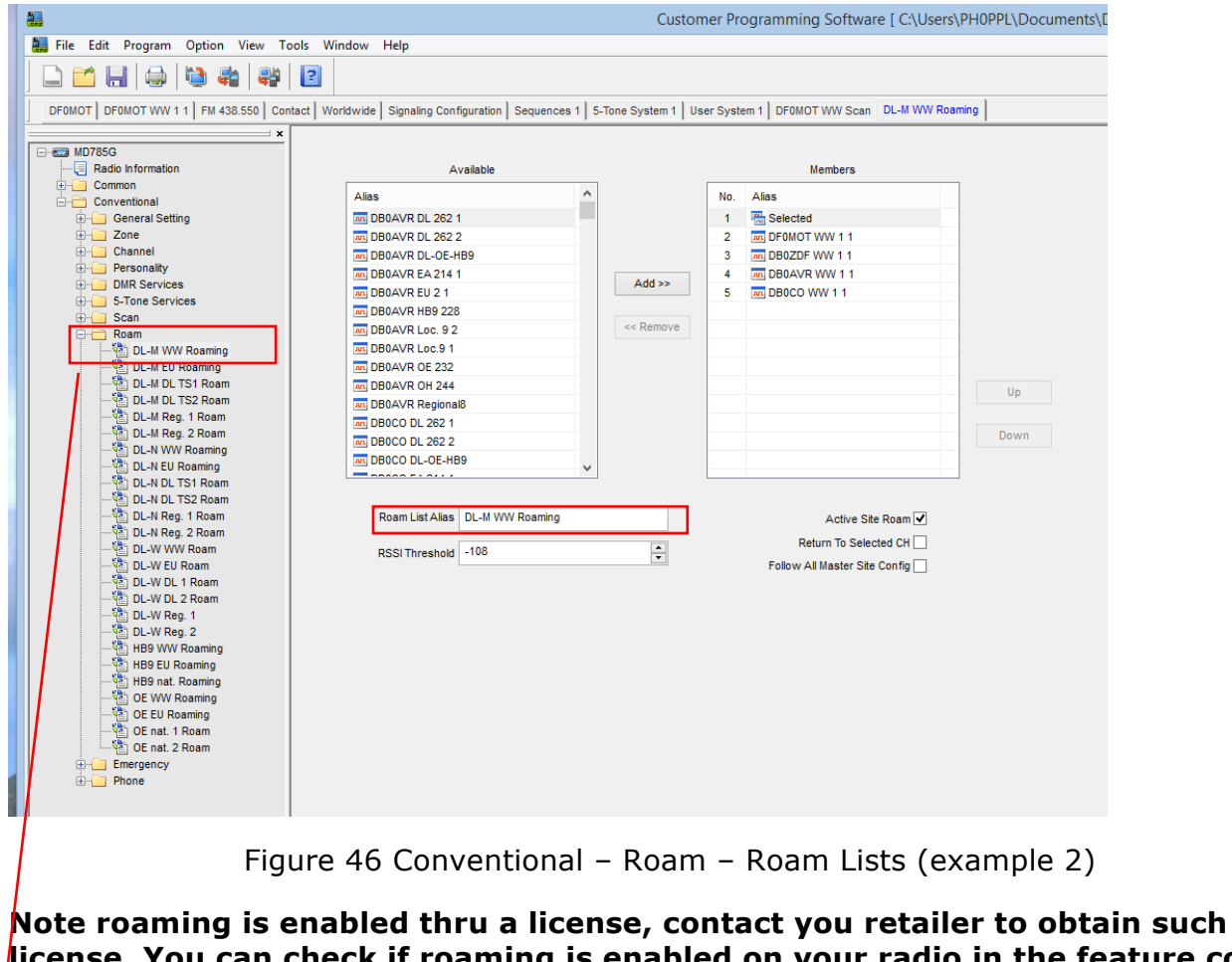

license. You can check if roaming is enabled on your radio in the feature control menu, see also Figure 3 Common – Feature Contol. Roaming is now Standard on all Radios being Shipped with SW Version 6.01 ... No Lic is required.

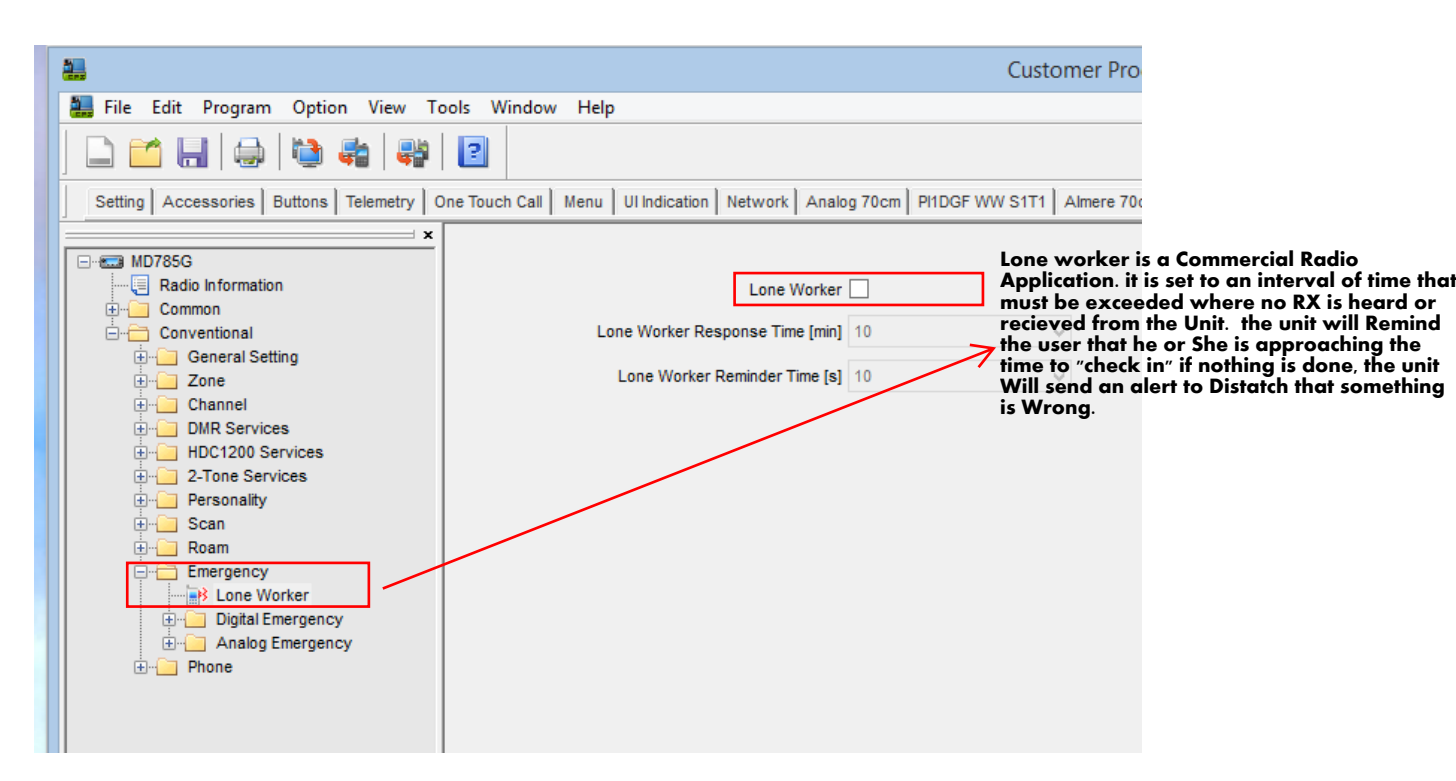

Figure 47 Conventional – Emergency – Lone Worker

| <u>.</u>                                          |                                                      | Customer Progra                       |  |  |  |  |
|---------------------------------------------------|------------------------------------------------------|---------------------------------------|--|--|--|--|
| 🚬 File Edit Program Option View Tools Window Help |                                                      |                                       |  |  |  |  |
|                                                   |                                                      |                                       |  |  |  |  |
| Setting Accessories Buttons Telemetry             | One Touch Call   Menu   UI Indication   Network   Ar | nalog 70cm PI1DGF WW S1T1 Almere 70cm |  |  |  |  |
| ×                                                 |                                                      |                                       |  |  |  |  |
| Radio Information                                 | Emergency System Alias                               | DigitalSys 1                          |  |  |  |  |
| ⊡ — Conventional<br>                              | Emergency Type                                       | Disable V                             |  |  |  |  |
| Enertime Zone                                     | Emergency Mode                                       | Call Only V                           |  |  |  |  |
| DMR Services                                      | Revert Channel                                       | Selected V                            |  |  |  |  |
|                                                   | Impolite Retries                                     | 15                                    |  |  |  |  |
| terring Scan<br>terring Roam                      | Polite Retries                                       | 5                                     |  |  |  |  |
| Emergency                                         | Alarm w/Call To Follow                               |                                       |  |  |  |  |
| Digital Emergency                                 | Voice Cycles                                         | 1                                     |  |  |  |  |
| Analog Emergency                                  | Hot Mic Duration [s]                                 | 10                                    |  |  |  |  |
|                                                   | Tx Interval Duration [s]                             | 10                                    |  |  |  |  |
|                                                   | Emergency Priority Interrupt                         |                                       |  |  |  |  |

Figure 48 Conventional – Emergency – Digital Emergency

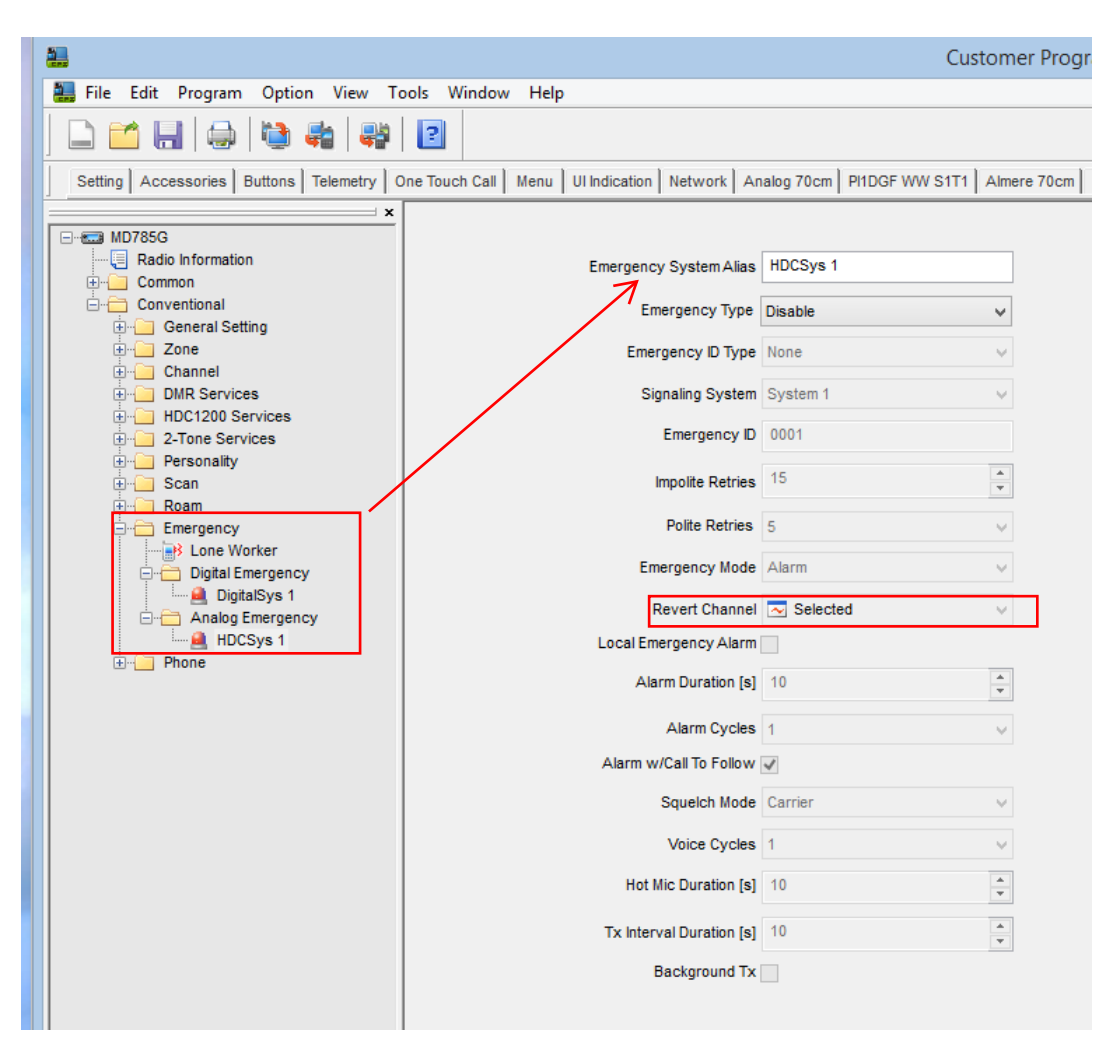

Figure 49 Conventional – Emergency – Analog Emergency

| 2                                       | Custor                                                                         | mer Prog  |
|-----------------------------------------|--------------------------------------------------------------------------------|-----------|
| 🔜 File Edit Program Option View To      | ools Window Help                                                               |           |
| 🗋 🖆 🔚   😂   😂 🖨   😽                     |                                                                                |           |
| Setting Accessories Buttons Telemetry 0 | One Touch Call   Menu   UI Indication   Network   Analog 70cm   PI1DGF WW S1T1 | Almere 70 |
| ×                                       |                                                                                |           |
| Radio Information                       | Phone System                                                                   |           |
| ⊡ Common                                | System Alias Phone System 1                                                    |           |
| ian General Setting                     |                                                                                |           |
| Environ Zone                            | Digit Duration[ms]                                                             | -         |
| DMR Services                            | Digit Interval Duration[ms] 60                                                 | -         |
| HDC1200 Services                        | Pause Digit Duration[ms] 60                                                    | -         |
| Personality                             |                                                                                | •         |
| t ⊡ Scan<br>⊕⊡ Roam                     | Pretime [ms] 500                                                               | ÷         |
| Emergency                               | Hold Time[ms] 2000                                                             | ▲<br>▼    |
| Phone System                            | Live Dial Min Digit Duration[ms] 50                                            | ▲<br>▼    |
| Phone List                              | Live Dial Max Digit Duration[ms] 750                                           | •         |
|                                         | Live Dial Digit Interval Duration[ms] 50                                       | •         |
|                                         | Analog DTMF Deviation(25KHz)[Hz] 3000                                          | ▲<br>▼    |
|                                         | Analog DTMF Deviation(20KHz)[Hz] 2400                                          | ▲<br>▼    |
|                                         | Analog DTMF Deviation (12.5KHz) [Hz] 1500                                      | ▲<br>▼    |
|                                         | Digital DTMF Tx Gain [dB] 0                                                    | ▲<br>▼    |
|                                         | Override TX Admit                                                              |           |
|                                         |                                                                                |           |
|                                         | Access Code                                                                    |           |
|                                         | Button None 🗸                                                                  |           |
|                                         | Number 1234567890*#P123                                                        |           |
|                                         |                                                                                |           |
|                                         | De-Access Code                                                                 |           |
|                                         | Button None 🗸                                                                  |           |
|                                         | Number 1234567890*#P123                                                        |           |
|                                         |                                                                                |           |
|                                         |                                                                                |           |
|                                         |                                                                                |           |

Figure 50 Conventional – Phone – Phone System 1

| HIE Edit Program Option View Too                                                                                                    | ols Window Help                                                                                                    |                                                                 |                                                                                                    |                                               |
|----------------------------------------------------------------------------------------------------|----------------------------------------------------------------------------------------------------|-----------------------------------------------------------------|----------------------------------------------------------------------------------------------------|-----------------------------------------------|
| Setting Accessories Buttons Telemetry On                                                                                                    | e Touch Call   Menu   UI Indication                                                                                                    | Network Analog 70cm PI1DGF WW S1T1                              | Almere 70cm Basic Encrypt Contact Rx                                                                                            |                                               |
| MD785G     General Setting     General Setting     General Setting     General Setting     General Setting     General Setvices     DMR Services     General Setvices | No.         Call Alias           1         Disconect           2         OE1 438 950           3         OE2 439 200           4         OE3 439.000           5         OE3 439.025                                         | Phone Number<br>#<br>6406<br>155168<br>553335<br>193828         | These are Essentially Autodiale<br>set these to the parameters you<br>Press of the PTT when one is ch<br>the Data over the Air. | r Entries.<br>J wish, and a<br>osen will send |
| 2-Tone Services     Personality     Scan     Roam     Emergency     Phone                                                                                             | 6         OE3 439.075           7         OE3 438.850           8         OE3 438.900           9         OE4 438.850           10         OE5 438.575                                                                       | 383881<br>344042<br>589653<br>156782<br>351807                  |                                                                                                    |                                               |
| Phone System<br>                                                                                                    | 11         OE5 438.950           12         OE6 438.775           13         OE6 438.925           14         OE6 439.100           15         OE6 438.975           16         OE7 438.875           17         OE5 430.202 | 389978<br>521344<br>245491<br>383901<br>62308<br>96498<br>96498 | Add Insert Delete                                                                                                    |                                               |

Figure 51 Conventional – Phone – Phone List

| Revision History |              |                                                                                                    |  |  |  |  |
|------------------|--------------|----------------------------------------------------------------------------------------------------|--|--|--|--|
| v0.1             | 29-aug-2013  | Birth of document                                                                                                    |  |  |  |  |
| v0.2             | 08-sept-2013 | Figure 16 – RSS and GPS Radio ID should NOT be filled, replaced figure 16                                                                   |  |  |  |  |
| V0.3             | 09-sept-2013 | Figure 16 – RSS and GPS Radio ID should be filled.<br>Leave at its default value of "1".                                                    |  |  |  |  |
| V0.4             | 12-sept-2013 | Added screenshots to show the both the new functionality as well as the difference between the old and new (V5.05.13.010.EM5) CPS software. |  |  |  |  |